# SIEMENS

# SIMATIC

# FM 456-2 Application Function Module Installation, Hardware, and Startup

Manual

This manual has the order number: 6ES7 456-2AA00-8BA0

Important Notes, Contents

# **User Information**

| Product Overview                                                   | 1 |
|--------------------------------------------------------------------|---|
| Installation and Startup                                           | 2 |
| Replacing Modules                                                  | 3 |
| Reference Information                                              |   |
| FM 456-2 Functions and Technical Data                              | 4 |
| Ordering Information                                               | 5 |
| Appendices                                                         | - |
| Bibliography                                                       | Α |
| Rules for Handling<br>Electrostatically Sensitive<br>Devices (ESD) | В |
|                                                                    |   |

Index

05/99 Edition 01

#### **Safety Guidelines**

This manual contains notices which you should observe to ensure your own personal safety, as well as to protect the product and connected equipment. These notices are highlighted in the manual by a warning triangle and are marked as follows according to the level of danger:

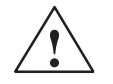

## Danger

indicates that death, severe personal injury or substantial property damage **will** result if proper precautions are not taken.

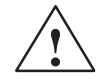

## Warning

indicates that death, severe personal injury or substantial property damage **can** result if proper precautions are not taken.

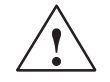

# Caution

indicates that minor personal injury or property damage can result if proper precautions are not taken.

## Note

draws your attention to particularly important information on the product, handling the product, or to a particular part of the documentation.

## **Qualified Personnel**

Only **qualified personnel** should be allowed to install and work on this equipment. Qualified persons are defined as persons who are authorized to commission, to ground, and to tag circuits, equipment, and systems in accordance with established safety practices and standards.

#### **Correct Usage**

Note the following:

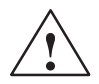

## Warning

This device and its components may only be used for the applications described in the catalog or the technical descriptions, and only in connection with devices or components from other manufacturers which have been approved or recommended by Siemens.

This product can only function correctly and safely if it is transported, stored, set up, and installed correctly, and operated and maintained as recommended.

#### Trademarks

SIMATIC®, SIMATIC HMI® and SIMATIC NET® are registered trademarks of SIEMENS AG.

Some of other designations used in these documents are also registered trademarks; the owner's rights may be violated if they are used by third parties for their own purposes.

#### Copyright Siemens AG 1998 All rights reserved

The reproduction, transmission or use of this document or its contents is not permitted without express written authority. Offenders will be liable for damages. All rights, including rights created by patent grant or registration of a utility model or design, are reserved.

#### Siemens AG Bereich Automatisierungs- und Antriebstechnik Geschaeftsgebiet Industrie-Automatisierungssysteme Postfach 4848, D- 90327 Nuernberg

Siemens Aktiengesellschaft

#### **Disclaimer of Liability**

We have checked the contents of this manual for agreement with the hardware and software described. Since deviations cannot be precluded entirely, we cannot guarantee full agreement. However, the data in this manual are reviewed regularly and any necessary corrections included in subsequent editions. Suggestions for improvement are welcomed.

© Siemens AG 1998 Technical data subject to change.

6ES7456-2AA00-8BA0

# **Important Notes**

## **Purpose of the Manual**

The information in this manual will enable you to:

- Design a configuration from the M7-400 range and build it into an S7/M7-400 programmable logic control system.
- Look up operating instructions, functional descriptions and technical data for specific modules.

## Audience

The manual is intended for the following readers:

- Users who plan and design the scope of a programmable logic controller.
- Users who require detailed technical data.
- Service and maintenance engineers who have to install and maintain programmable logic controllers.

## Scope of This Manual

The manual applies to the following M7-400 modules:

| Product              | Order Number        | From Release |
|----------------------|---------------------|--------------|
| FM 456-2             | 6ES7 456-2AA00-0AB0 | 1            |
| FM 456-2 with MS-DOS | 6ES7 456-2AA00-0AB1 | 1            |

This manual contains descriptions of all the modules that are valid at the time of issue of this manual. We reserve the right in the case of new modules and new releases of modules to provide product information sheets containing up-to-date information about those modules.

## Note

The structure of an S7-/M7-400 system is described in *manual* /1/. Familiarity with the content and requirements of *manual* /1/ is a prerequisite for integrating M7-400 application function modules into a S7/M7-400 system.

# What is New in the FM 456-2?

In comparison to the FM 456-4, the preceding product, the FM 456, shows the following alterations:

| Feature                        | FM 456-4 (old)                                                                       | FM 456-2 (new)              |
|--------------------------------|--------------------------------------------------------------------------------------|-----------------------------|
| Processor                      | 80486DX, 75 MHz                                                                      | Pentium, 120 MHz            |
| SRAM, buffered                 | 64 Kbytes                                                                            | 256 Kbytes                  |
| Reading and writing of records | only SD0 and SD1 system records                                                      | all system and user records |
| Main memory                    | suitable for expansion with 16 MB RAM                                                | 16 MB RAM installed         |
| Operating system               | <ul><li>M7-SYS up to V2.0 inclusive</li><li>M7-SYS RT up to V4.0 inclusive</li></ul> | M7-SYS RT from V5.0         |
| Width                          | 25 mm (1")                                                                           | 50 mm (2")                  |
| OSD<br>(Flash EPROM)           | yes                                                                                  | no                          |

# **Approvals**

## The following approvals have been granted for the S7-400/M7-400:

UL recognition mark Underwriters Laboratories (UL) to standard UL 508, report E 85972

CSA certification mark Canadian Standard Association (CSA) to standard C 22.2 No. 142, report LR 63533

FM approval according to Factory Mutual Approval Standard Class Number 3611, Class I, Division 2, Group A, B, C, D.

For further information, please refer to Chapter 1 of the reference manual /1/.

# **CE Marking**

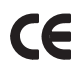

This product complies with the requirements of the EU directives which are listed in Chapter 1 of *reference manual* /1/.

# Area of Use

The following areas of use apply to the S7-400/M7-400 systems in accordance with this CE mark:

| Area of use | Requirements for      |                         |
|-------------|-----------------------|-------------------------|
|             | Interference emission | Interference resistance |
| Industry    | EN 50081-2: 1993      | EN 50082-2: 1995        |

# **Observe the Installation Guidelines**

The installation guidelines and safety notes given in the manual *S7-400, M7-400 Programmable Controllers* must be observed when commissioning and operating the S7-400/M7-400 systems.

# How to Use This Manual

This manual provides the information you need to install M7-400 application function modules in an S7/M7-400 controller.

## **Product Overview**

Chapter1 provides an overview of the M7-400 function modules.

## Configuring, Addressing

You will find the information you need for this in manual /1/.

## Installation and Startup

Chapter 2 shows you how to install the M7-400 application function modules and prepare them for startup.

## **Replacing Modules**

Chapter 3 describes how to replace M7-400 application function modules.

## Functions, Technical Data

Chapter 4 provides a detailed description of the FM 456-2 application function module. You will also find the technical data in this section.

## **Ordering Information**

Chapter 5 contains ordering information for M7-400 components as well as I/O modules and accessories not described in this manual.

## Bibliography

Appendix A contains references to further literature that may be helpful in certain cases.

## Index

At the end of the manual is a comprehensive index to give you quick access to the information you require.

# Feedback on documentation

We need your help to enable us to provide you and future users with optimum documentation. Should you have any remarks on this *manual*, please fill out the remarks form at the end of the manual and return it to the address shown on the form. Please also indicate your personal opinion of the manual.

## SIMATIC Customer Support Hotline

Available 24 hours a day, worldwide:

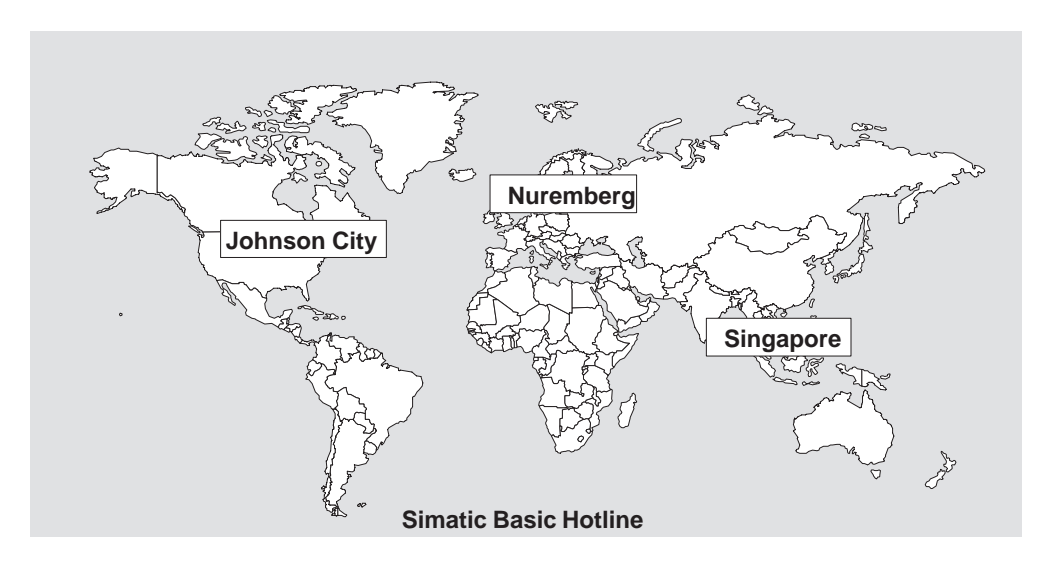

## Nuremberg SIMATIC BASIC Hotline

Local time: Mon. through Fri. 7.00 a.m. to 5.00 p.m.

| Phone:  | +49 (911) 895-7000                  |
|---------|-------------------------------------|
| Fax:    | +49 (911) 895-7002                  |
| E-mail: | simatic.support@<br>nbgm.siemens.de |
| GMT     | +01.00                              |

## **SIMATIC Premium Hotline**

(subject to charge, with SIMATIC Card only) Time: Mon. through Fri. 0.00 a.m. to 12.00 p.m. Phone: +49 (911) 895-7777 Fax: +49 (911) 895-7001 GMT +01.00

# Johnson City SIMATIC BASIC Hotline

| Local time:  | Mon. through Fri. |
|--------------|-------------------|
| 8.00 a.m. to | 5.00 p.m.         |
| Phone:       | +1 423 461-2522   |
| Fax:         | +1 423 461-2231   |
| E-mail:      | simatic.hotline@  |
|              | sea.siemens.com   |

-5.00

GMT

Singapore SIMATIC BASIC Hotline

Local time: Mon. through Fri. 8.30 a.m. to 5.30 p.m.

| Phone:  | +65740-7000                |
|---------|----------------------------|
| Fax:    | +65740-7001                |
| E-mail: | simatic@<br>singnet.com.sg |
| GMT     | +8:00                      |

## **SIMATIC Training Center**

We offer a number of courses to help you become familiar with the SIMATIC S7 programmable logic controller. Please contact your regional training center or the central training center in Nuremberg, Germany, for details. Phone: +49 (911) 895-3154.

## SIMATIC Customer Support Online Services

SIMATIC Customer Support provides you with comprehensive additional information in SIMATIC products by means of its online services:

- You can obtain general current information on the **Internet** at http://www.ad.siemens.de/simatic
- Current product information leaflets and downloads which you may find useful for your product:
  - On the Internet at http://www.ad.siemens.de/support/html\_00/

To access the mailbox, use a modem with up to V.34 (28.8 kbps) capability whose parameters you should set as follows: 8, N, 1, ANSI, or dial in using ISDN (x.75, 64 kbps).

# Contents

| 1 | Produc   | ct Overview                                                                       | 1-1  |
|---|----------|-----------------------------------------------------------------------------------|------|
|   | 1.1      | Overview                                                                          | 1-2  |
|   | 1.2      | Applications                                                                      | 1-5  |
|   | 1.3      | Inserting the FM 456-2 in the S7-400 Racks                                        | 1-6  |
|   | 1.4      | Module Overview                                                                   | 1-7  |
| 2 | Installa | ation and Startup                                                                 | 2-1  |
|   | 2.1      | Installation Checklist and Switch-on Test                                         | 2-2  |
|   | 2.2      | Module Accessories                                                                | 2-3  |
|   | 2.3      | Installing Interface Submodules                                                   | 2-4  |
|   | 2.4      | Installing a Short AT Card                                                        | 2-6  |
|   | 2.5      | Fitting Expansion Modules to an FM 456-2                                          | 2-8  |
|   | 2.6      | Installing a Module Assembly in the Module Rack                                   | 2-14 |
|   | 2.7      | Inserting/Removing a Memory Card                                                  | 2-18 |
|   | 2.8      | Connecting a Module Assembly                                                      | 2-19 |
|   | 2.9      | Preparing for Operation                                                           | 2-20 |
|   | 2.10     | Connecting the Operator Panels and Peripherals                                    | 2-21 |
|   | 2.11     | Connecting a Programming Device or PC to the COM Interface                        | 2-23 |
|   | 2.12     | Switching On the FM 456-2 for the First Time                                      | 2-26 |
| 3 | Replac   | ing Modules                                                                       | 3-1  |
|   | 3.1      | Replacing the Interface Submodule                                                 | 3-2  |
|   | 3.2      | Replacing an Application Function Module or Expansion Module in a Module Assembly | 3-4  |
|   | 3.3      | Replacing the Short AT Module                                                     | 3-9  |

| 4 | FM 456-  | 2 Functions and Technical Data                        | 4-1   |
|---|----------|-------------------------------------------------------|-------|
|   | 4.1      | Performance Features                                  | 4-2   |
|   | 4.2      | Overview of Hardware Elements                         | 4-2   |
|   | 4.3      | Mode Selector                                         | 4-4   |
|   | 4.4      | Status and Fault Indicators                           | 4-6   |
|   | 4.5      | Memory Card                                           | 4-7   |
|   | 4.6      | Expansion Socket                                      | 4-8   |
|   | 4.7      | Slots for Interface Submodules                        | 4-9   |
|   | 4.8      | Watchdog                                              | 4-11  |
|   | 4.9      | Buffering                                             | 4-11  |
|   | 4.10     | BIOS Setup                                            | 4-12  |
|   | 4.11     | Address and Interrupt Assignments                     | 4-13  |
|   | 4.12     | Technical Data                                        | 4-16  |
| 5 | Ordering | g Information                                         | 5-1   |
| Α | Bibliogr | aphy                                                  | A-1   |
| В | Rules fo | or Handling Electrostatically Sensitive Devices (ESD) | B-1   |
|   | B.1      | What Does ESD Mean?                                   | B-2   |
|   | B.2      | Electrostatic Charging of Persons                     | B-3   |
|   | B.3      | Basic Precautions Against Electrostatic Discharge     | B-4   |
|   | Index .  | In                                                    | dex-1 |

# 1

# **Product Overview**

# In this Chapter

| Section | Subject                                    | Page |
|---------|--------------------------------------------|------|
| 1.1     | Overview                                   | 1-2  |
| 1.2     | Applications                               | 1-5  |
| 1.3     | Inserting the FM 456-2 in the S7-400 Racks | 1-6  |
| 1.4     | Module Overview                            | 1-7  |

# 1.1 Overview

# Introduction

In this section, you will learn what the FM 456-2 application function module is and what it has to offer.

# What Is an FM 456-2?

The FM 456-2 is an application function module from the M7-400 family of automation computers that is used in the S7/M7-400 programmable logic controller.

The FM 456-2 application function module is an automation computer with PC-HW architecture for inserting in your S7/M7-400 programmable logic controller rack.

The FM 456-2 is a freely programmable module (application function module) that can be expanded or combined to form large configurations:

- Programmable module with Pentium, 120 MHz; a memory card and up to two interface modules can be plugged in at the front.
- EXM 478 expansion module, each for fitting 3 interface submodules such as IF 962-VGA, IF 962-COM, IF 962-LPT.
- MSM 478 mass storage module with diskette drive, hard disk and "LPT1" parallel interface.
- ATM 478 AT adapter module for installing a short AT module.

# Position of an FM 456-2 in the S7 System

Within an S7/M7-400 system an FM 456-2 can be expanded with monitor, keyboard and mass memory. Integration into the system is performed by the M7 system software.

You can use an FM 456-2 to provide flexibility in meeting specific requirements, such as application technology tasks (controlling, positioning, metering, ...), communications, data storage, etc. This considerably reduces the load on the S7/M7-400 CPU.

# Configuration of an S7-400 with FM 456-2

An FM 456-2 with or without expansion modules can be installed in addition to the S7-400 components. Figures 1-1 and 1-2 illustrate sample configurations:

- FM 456-2 fitted with IF 962-COM and IF 961-CT1 interface submodules, without expansion modules as application function module in the S7-400 system
- FM 456-2 fitted with IF 962-COM and IF 962-VGA interface submodules, an EXM 478 expansion module fitted with IF 961-DIO interface submodule and an MSM 478 mass storage module as automation computer in the S7-400 system

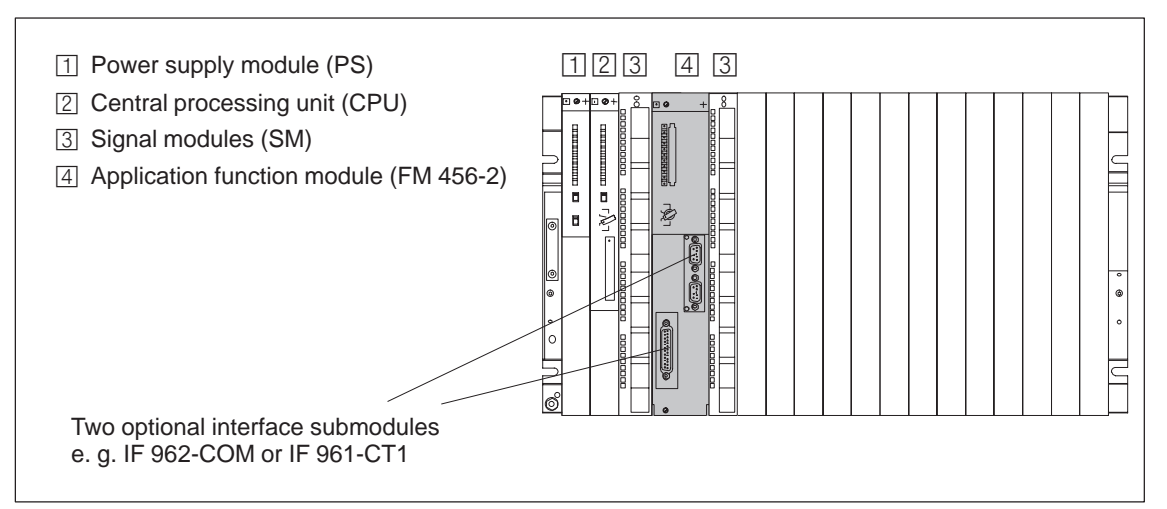

Figure 1-1 FM 456-2 as Application Function Module in the S7-400 System

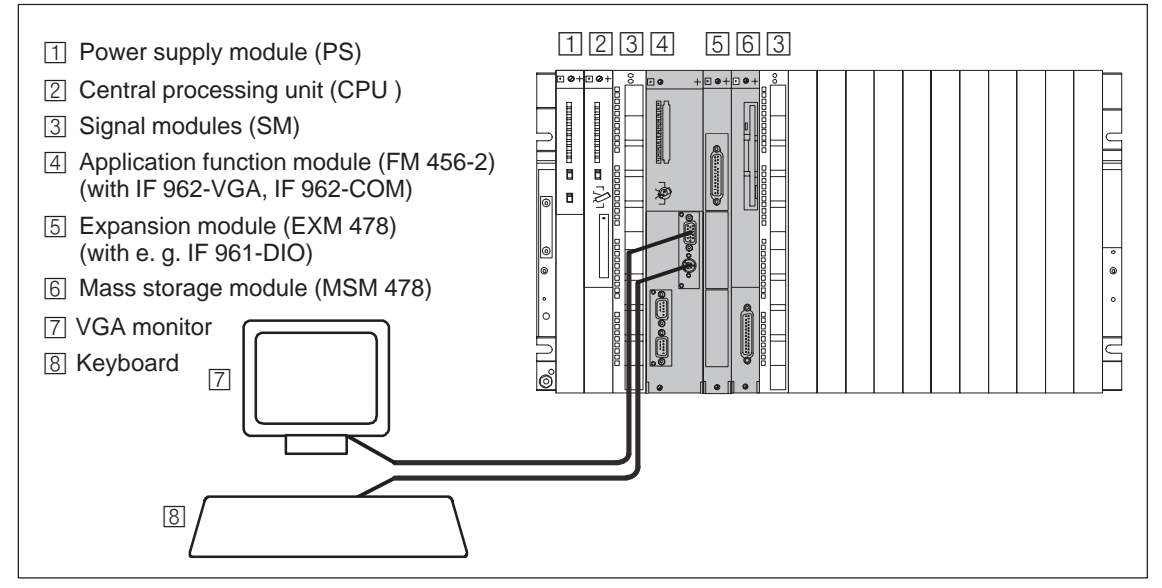

Figure 1-2 FM 456-2 as Automation Computer in the S7-400 System

# **M7-400 Components**

An M7-400 can be equipped or expanded in various ways. The following tables provide an overview of the components in the M7-400 family of automation computers.

| Table 1-1 | Components in the M7-400 Automation Computer Family     |  |
|-----------|---------------------------------------------------------|--|
|           | componente in the init heer tatemation compater i annig |  |

| Components                                                                                                    | Function                                                                                                    | Illustration |
|----------------------------------------------------------------------------------------------------|----------------------------------------------------------------------------------------------------|--------------|
| Application function module<br>FM 456-2                                                                                                    | basic module with PC-HW<br>architecture.<br>provides space for up to 2<br>interface submodules.                                                                  |              |
| Expansion module<br>EXM 478                                                                                                    | provides space for 3<br>interface submodules for<br>connecting to, for example,<br>process I/O, VGA monitor,<br>PG/PC keyboard, printer etc.                     |              |
| AT adapter module<br>ATM 478                                                                                                    | provides space for a short<br>AT module.                                                                                                    | •            |
| Mass memory module<br>MSM 478                                                                                                    | provides storage for<br>programs and data on a hard<br>disk and 3.5" diskette.<br>contains an "LPT1" parallel<br>interface, for example to<br>connect a printer. |              |
| Interface submodules<br>Process modules (IF 961)<br>System modules (IF 962)<br>Communications modules (IF 964<br>Profibus-DP and CP 1401 TCP/IP) | make the connection from<br>the process or peripherals to<br>the FM 456-2.                                                                                       |              |

# 1.2 Applications

# Tasks of an FM 456-2

An FM 456-2 is used as a programmable module in an S7-400 programmable logic controller in conjunction with an S7/M7-400 CPU. The following are a few typical tasks or functions for an FM 456-2:

- Technological functions (controlling, positioning, counting)
- Process data acquisition
- Mass storage functions
- Data exchange with the S7/M7 CPU
- Data exchange with PG/PC
- Control of local peripherals
- Event-driven program processing
- Communications

# Areas of Application of an FM 456-2

The FM 456-2 can be used in any application where special technical requirements, high-speed control or special tasks such as communications, data storage etc. are to be implemented.

- Plastics technology
- Process systems
- Textile industry
- Machine tools
- Packaging systems
- ...

# **User-Defined Functionality**

The functionality of an FM 456-2 is defined by the user. This is achieved through the programming capability of the module. Powerful M-7 system software and STEP 7 development and generation software that is easy for the engineer to use are available for the implementation of the user's application.

# System software

The FM 456-2 can be used with the M7-SYS RT system from release V5.0.

# 1.3 Inserting the FM 456-2 in the S7-400 Racks

# **Inserting in S7-400 Racks**

The FM 456-2 application function module can be inserted in different racks of the S7/M7-400 system.

Table 4-4 shows which modules can be inserted in the different racks.

| Modules                                                                                                    | Racks                          |                                     |     |          |
|----------------------------------------------------------------------------------------------------|--------------------------------|-------------------------------------|-----|----------|
|                                                                                                    | UR1, UR2<br>as<br>central unit | UR1, UR2<br>as<br>expansion<br>unit | CR2 | ER1, ER2 |
| Application function module (FM 456-2)                                                                                                    | •                              | ●1)                                 | ٠   | -        |
| Expansion module<br>(EXM 478)                                                                                                    | •*)                            | ●*)1)                               | •*) | -        |
| AT adapter module<br>(ATM 478)                                                                                                    | •*)                            | ●*)1)                               | •*) | -        |
| Mass storage module<br>(MSM 478)                                                                                                    | •*)                            | ●*)1)                               | •*) | -        |
| <ol> <li>Not with 460-1 / 461-1 local link</li> <li>Can only be plugged on in conjunction with the application function module.</li> </ol> |                                |                                     |     |          |

Table 1-2 Insertion Options for M7-400 Modules

# 1.4 Module Overview

# **Overview of Types of Application Function Modules**

Table 1-3 Overview of M7-400 Application Function Modules

| Description                          | Remarks                                                                                                    |
|--------------------------------------|----------------------------------------------------------------------------------------------------|
| FM 456-2 application function module | Pentium, 120 MHz, 16 MByte DRAM main me-<br>mory installed, 256 Kbyte SRAM with buffer,<br>with option of connecting expansion modules |

# **Overview of Memory Cards**

 Table 1-4
 Overview of Memory Cards for the M7-400 Application Function Modules

| Description           | Remarks                                      |
|-----------------------|----------------------------------------------|
| Flash EPROM, 4 Mbyte  |                                              |
| Flash EPROM, 8 Mbyte  | Memory cards with various memory capacities. |
| Flash EPROM, 16 Mbyte |                                              |

# **Expansion modules**

Table 1-5 Expansion Modules for the M7-400 Application Function Modules

| Description                 | Remarks                                                   |
|-----------------------------|-----------------------------------------------------------|
| EXM 478 expansion module    | Provides space for 3 interface submodules                 |
| ATM 478 AT adapter module   | Provides space for a short AT module                      |
| MSM 478 mass storage module | 3.5" diskette drive, hard disk, "LPT1" parallel interface |

# M7-400 Interface Submodules

IF 964-DP

CP 1401

| Description | Remarks                                 |
|-------------|-----------------------------------------|
| IF 961-AIO  | Analog input/output                     |
| IF 961-CT1  | Counter connection                      |
| IF 961-DIO  | Digital input/output                    |
| IF 962-COM  | 2 serial interfaces                     |
| IF 962-LPT  | Printer interface                       |
| IF 962-VGA  | Connection for VGA monitor and keyboard |

Table 1-6Overview of M7-400 Interface Submodules

Information about additional interface submodules can be found in the catalogs.

SINEC L2-DP interface (Profibus)

TCP/IP interface

# Installation and Startup

This section provides you with some brief information about the necessary steps to start up an FM 456-2.

The startup activities can be divided into several steps, which should be carried out in the order shown:

- 1. Installing and switching on the hardware
- 2. Load operating system, adapt BIOS setup if necessary
- 3. Load user software into the FM 456-2 from PG/PC, test and commission. Adapt S7/M7 software to the FM 456-2 functions.

The activities you must carry out in step 1 of the startup process are shown below in the correct order in form of a checklist. The checklist contains notes on where you can find detailed information on each point.

Refer to *manuals /2/ and /3/* for information on activities in steps 2 and 3 of the startup process.

## In this Chapter

| Section | Subject                                                    | Page |
|---------|------------------------------------------------------------|------|
| 2.1     | Installation Checklist and Switch-on Test                  | 2-2  |
| 2.2     | Module Accessories                                         | 2-3  |
| 2.3     | Installing Interface Submodules                            | 2-4  |
| 2.4     | Installing a Short AT Card                                 | 2-6  |
| 2.5     | Fitting Expansion Modules to an FM 456-2                   | 2-8  |
| 2.6     | Installing a Module Assembly in the Module Rack            | 2-14 |
| 2.7     | Inserting/Removing the Memory Card                         | 2-18 |
| 2.8     | Connecting a Module Assembly                               | 2-19 |
| 2.9     | Preparing for Operation                                    | 2-20 |
| 2.10    | Connecting the Operator Panels and Peripherals             | 2-21 |
| 2.11    | Connecting a Programming Device or PC to the COM Interface | 2-23 |
| 2.12    | First Switch-On of the FM 456-2                            | 2-26 |

# 2.1 Installation Checklist and Switch-on Test

# Installation Checklist and Switch-On Test

This section explains the procedure for installing and starting up the M7-400 components step by step. Please proceed as described below:

1. Check that the power supply to the rack is correctly dimensioned.

(Chapter 2 and /1/)

2. Plug the interface modules into the FM 456-2 and the EXM 478 expansion modules.

(Section 2.3)

3. If you want to use an ATM 478 adapter module, you must install the appropriate short AT module in the ATM 478 before the next step.

(Section 2.4)

4. If appropriate, assemble the FM 456-2 with its expansion modules into a complete unit before installing in the rack.

(Section 2.5)

- 5. Switch off the power supply (PS).
- 6. Fit the pre-assembled module or module assembly onto the rack and secure with the screws.

(Section 2.6)

7. Insert the key in the operating mode switch.

(Section 2.6)

8. Connect a PG or a PC if necessary to install the system software.

(Section 2.11)

9. Connect the necessary operator equipment and peripherals.

(Section 2.10)

- 10.Switch on the peripherals.
- 11. Switch the power supply (PS) on again.
- 12. Check that the status and fault displays respond correctly.

(Section 2.12)

# 2.2 Module Accessories

The module packaging contains the basic accessories you need to install the modules in the rack. There are optional accessories for some modules.

## Accessories

The accessories for the modules are listed and briefly explained in Table 2-1.

| Module                            | Accessories<br>Provided<br>(Basic Accessories) | Accessories not<br>Provided          | Purpose of Accessories                                                          |
|-----------------------------------|------------------------------------------------|--------------------------------------|---------------------------------------------------------------------------------|
|                                   | 2 keys                                         | _                                    | The key serves to actuate the mode switch for the FM 456-2                      |
| FM 456-2                          | 1 module cover (fitted)                        | _                                    | Cover for unused submodule slot                                                 |
| application function<br>module    | _                                              | Memory Card                          | For storing the user program with<br>the FM 456-2 in the power off<br>condition |
|                                   |                                                | 12 module covers<br>including screws | Covers for unused submodule slots.                                              |
| EXM 478                           | 2 connecting clips                             | _                                    | For fixing the EXM 478 in a module assembly.                                    |
| expansion module                  | 2 module covers<br>(fitted)                    | _                                    | Cover for unused submodule slot.                                                |
| ATM 478                           | 2 connecting clips                             | _                                    | For fixing the ATM 478 in a                                                     |
| AT adapter module                 |                                                |                                      | bottom.                                                                         |
| MSM 478<br>mass storage<br>module | 2 connecting clips                             | _                                    | For fixing the MSM 478 in a module assembly, top and bottom.                    |

Table 2-1 Accessories for the Modules

# 2.3 Installing Interface Submodules

The EXM 478 expansion module has three card slots to accept interface submodules. The FM 456-2 application function module has two card slots.

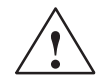

# Warning

The modules can become damaged.

If the interface module is inserted or removed with the power on, the FM 456-2, the expansion module or the interface submodule may be damaged.

Never insert or remove the interface submodule with the power on. Always switch off the power supply (PS) before inserting or removing interface submodules.

Observe the ESD rules when installing an interface submodule.

# **Installing Interface Submodules**

Proceed as follows to install an interface submodule in a card slot:

- 1. Hold the interface submodule on the long sides of the front plate.
- 2. Insert the PCB end of the interface submodule in the upper and lower guides of the card slot as shown in Figure 2-1.
- Slowly push the interface submodule into the slot until the connector on the interface submodule latches into the slot and the front plate lies flush against the edge of the slot.
- 4. Secure the front plate with the two fitted, captive M2.5 x 10 slot-headed screws on the left frame of the card slot.

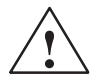

# Warning

The interface submodules and the connected equipment can become damaged.

The interface submodules and the equipment connected to them may be destroyed if the submodules are connected to the wrong front plugs.

Label the front plugs so that the associated interface submodule can be clearly identified.

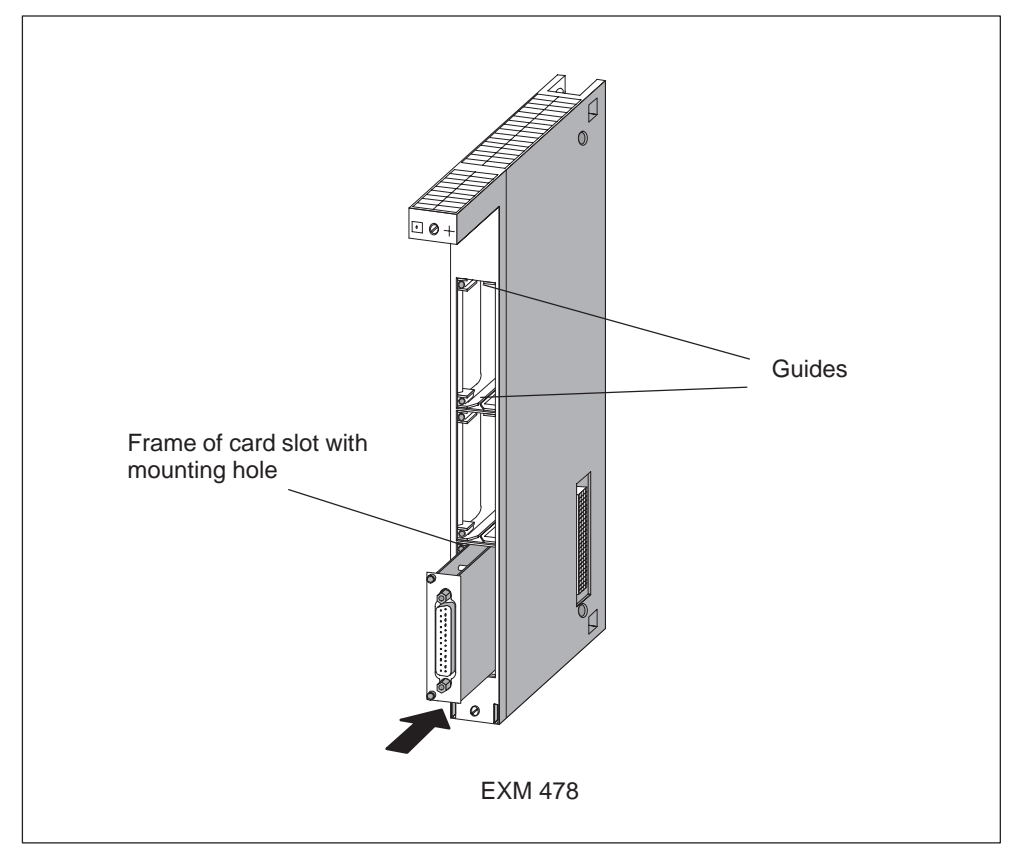

Figure 2-1 Inserting an Interface Submodule in an Expansion Module

# **Covers for the Unused Card Slots**

When the application function modules and expansion modules are delivered, only the upper card slot is open. All other card slots are covered. The cover is secured to the frame of the card slot with screws.

Slacken the screws and remove the cover to insert more than one interface submodule in an expansion module.

# 2.4 Installing a Short AT Card

The ATM 478 AT adapter module can accept a short AT card. An AT module can only be installed if the ATM 478 AT adapter module is not mounted. Only short AT cards with a slot in the mounting bracket can be installed (see also the chapter on M7-400 expansion in the *reference manual*).

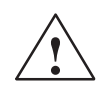

# Warning

The modules can become damaged.

If the interface module is inserted or removed with the power on, the FM 456-2, the expansion module or the AT card may be damaged.

Never insert or remove the AT card with the power on. Always switch off the power supply (PS) before inserting or removing AT cards.

Observe the ESD rules when installing an AT card.

# Installing the AT Card

Proceed as follows to install an AT module in an ATM 478 AT adapter module:

- 1. If the ATM 478 AT adapter module is installed in the rack, you must remove the module assembly and extract the ATM 478 AT adapter module from this assembly.
- 2. Remove the cover from the upper left side of the ATM 478 (see Figure 2-2).
- 3. Remove the mounting bracket for the AT module from the upper front of the ATM 478 by undoing the screw (see Figure 2-2).
- 4. Insert the AT card into the slot from the front (see Figure 2-2).
- 5. Press the AT card through the side opening and at the front downward into its connector until it engages. Ensure that the AT module support plate slides under the metal spring on the front of the ATM 478 (see Figure 2-2).
- 6. Fit the mounting bracket over the angled part of the support plate of the AT card and screw it onto the support plate of the AT card and to the ATM 478 (see Figure 2-2).
- 7. Fit the cover to the upper left side of the ATM 478.

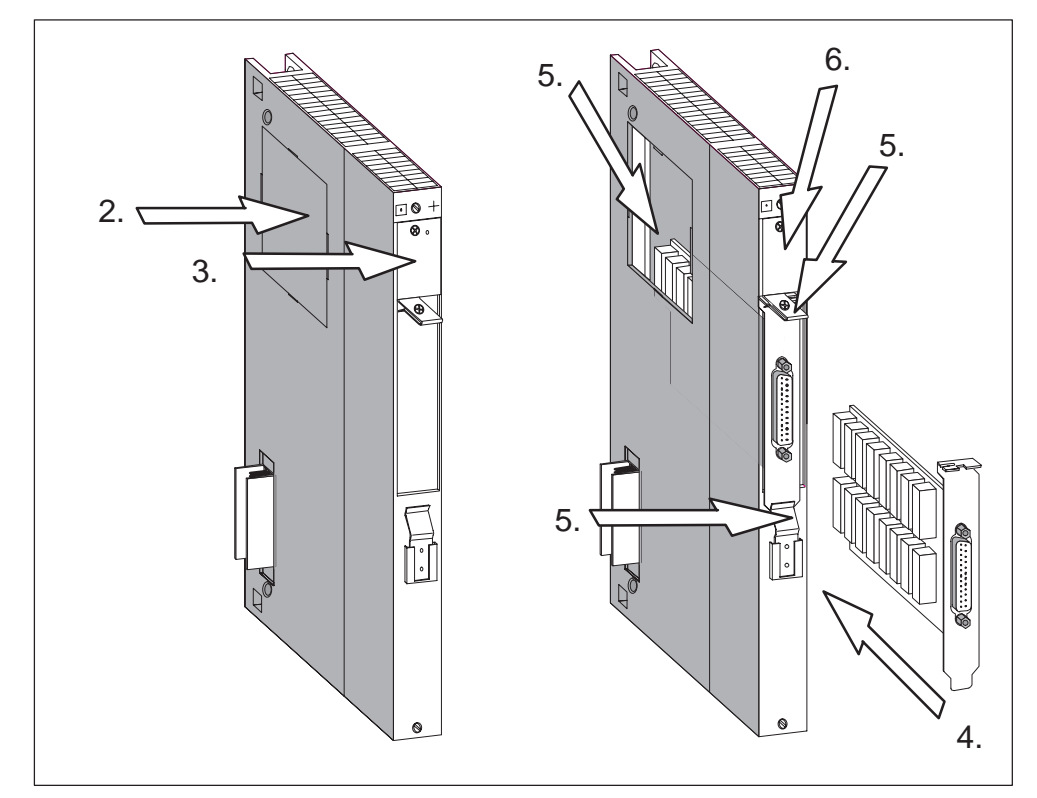

Figure 2-2 Installing an AT card in an ATM 478 AT adapter module

# 2.5 Fitting Expansion Modules to an FM 456-2

Before installing your M7-400 in the module rack, you must pre-assemble the FM 456-2 application function module with all necessary expansion modules.

This section provides information that you will need to pre-assemble expansion modules, such as an EXM 478 expansion module, an ATM 478 AT adapter module and an MSM 478 mass storage module, to an application function module to form a module assembly.

# **Assembly Sequence**

Carry out assembly in the following sequence:

- 1. Remove the covers over the plugs and sockets on the modules.
- 2. Remove the connecting clips that are fitted at the top and bottom of the module.
- 3. Remove the module covers.
- 4. Position the modules on a level surface and interconnect them.
- 5. Clip the modules together with connecting clips at the top and bottom.

The individual steps for fitting expansion modules are illustrated on the following pages.

# **Removing the Connector and the Socket Covers**

Situated on the right-hand side of the application function module is a 120-pin socket for connecting expansion modules to the ISA bus. This socket is protected by a screw-mounted metal cover (see Figure 2-3).

The EXM 478, ATM 478 and NSM 478 expansion modules contain

- The matching connector on the left side,
- An expansion socket on the right side so that other expansion modules can be plugged in.

Remove the transport protection from the expansion plugs and the covers from the expansion sockets of the module that are to accept other expansion modules.

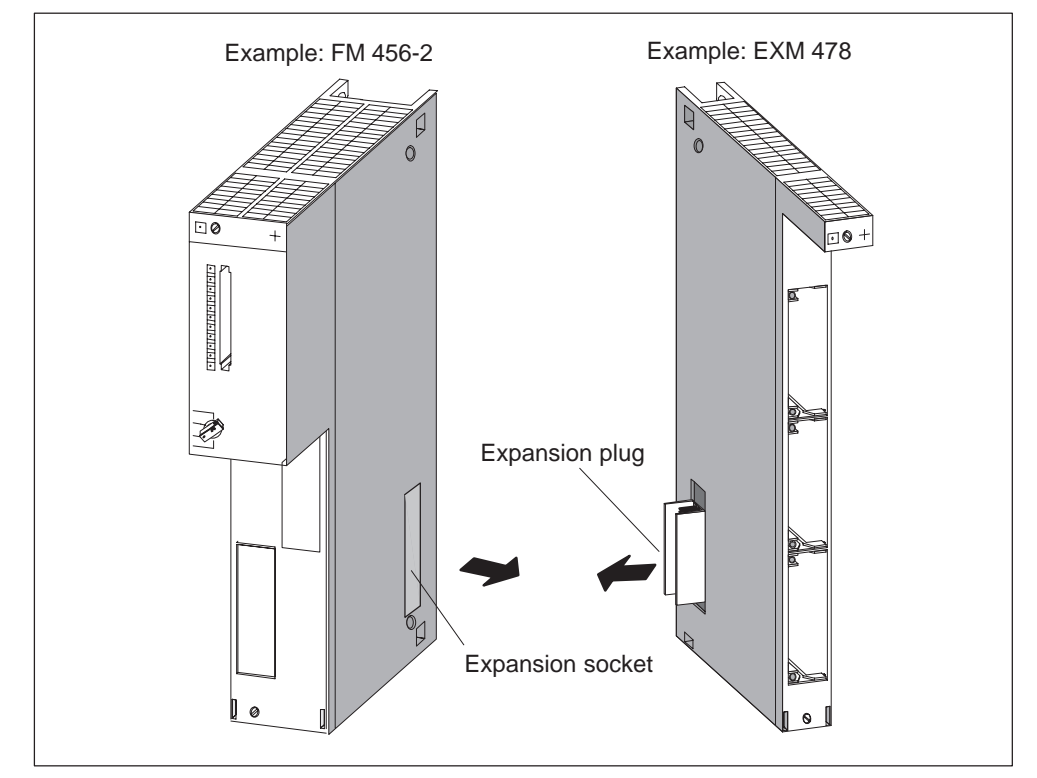

Figure 2-3 Locations of the Expansion Socket and Plug with Associated Covers

# **Removing the Connecting Clips**

Connecting clips are fitted at the top and bottom of expansion modules. Pull these off upward and downward respectively.

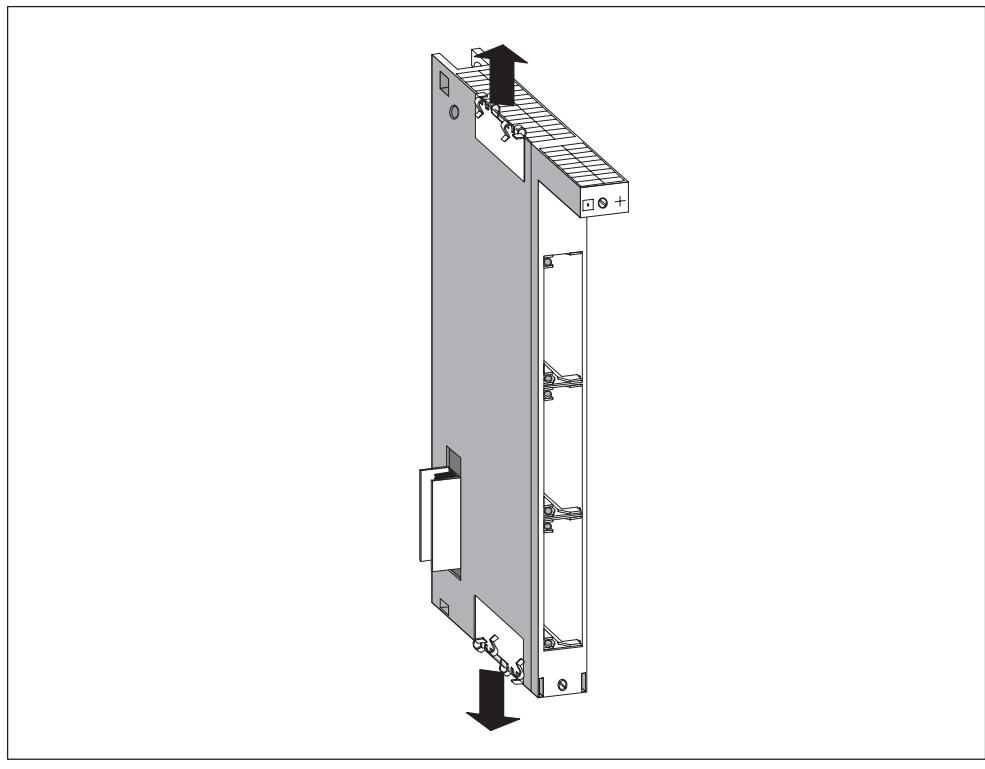

Figure 2-4 EXM 478 Expansion Module Fitted with Connecting Clips

# **Removing the Cover**

On the modules with a cover (for example FM 456-2, EXM 478 and MSM 478), remove the cover before interconnecting the modules or fitting a module in the rack.

Proceed as follows:

- 1. Press the locking lever down (1).
- 2. Swivel the cover forward and off (2).

Figure 2-5 shows how to remove the cover.

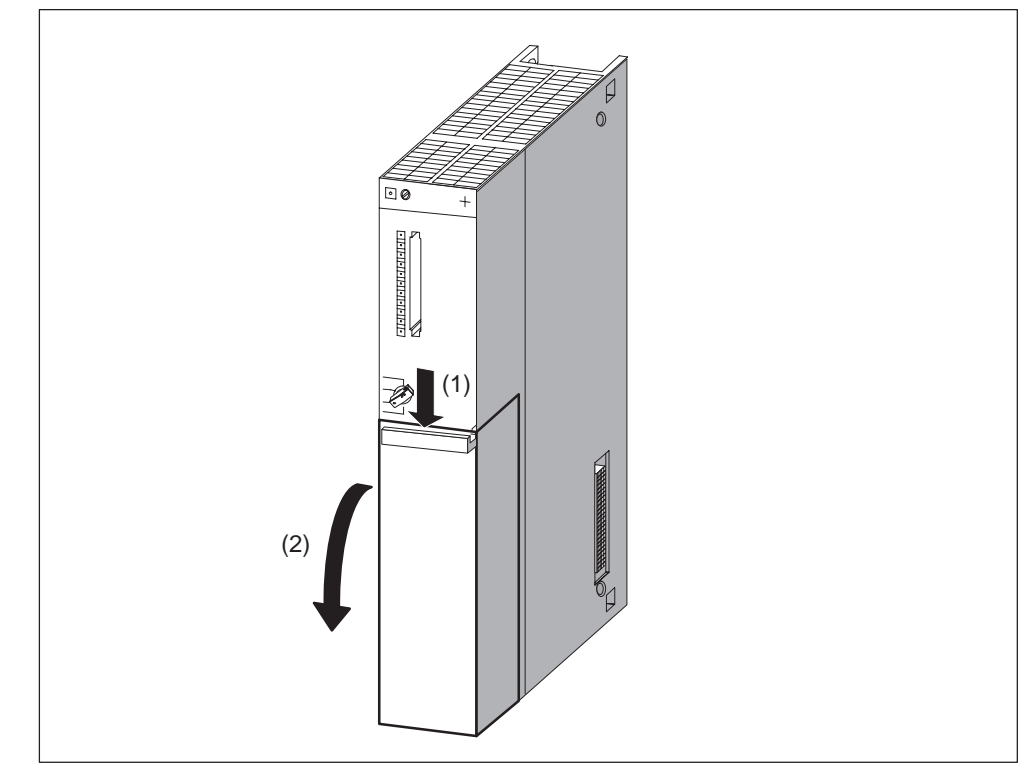

Figure 2-5 Removing the Cover

# Interconnecting the Modules

Take the application function module and first expansion module, position them on a level surface (see Figure 2-6) and press them carefully together so that all pins of the expansion module plug are **precisely** inserted into the socket on the FM 456-2.

Then plug the other modules successively in to the assembled group (see Figure 2-6). All the expansion modules are then connected to the ISA bus of the application function module.

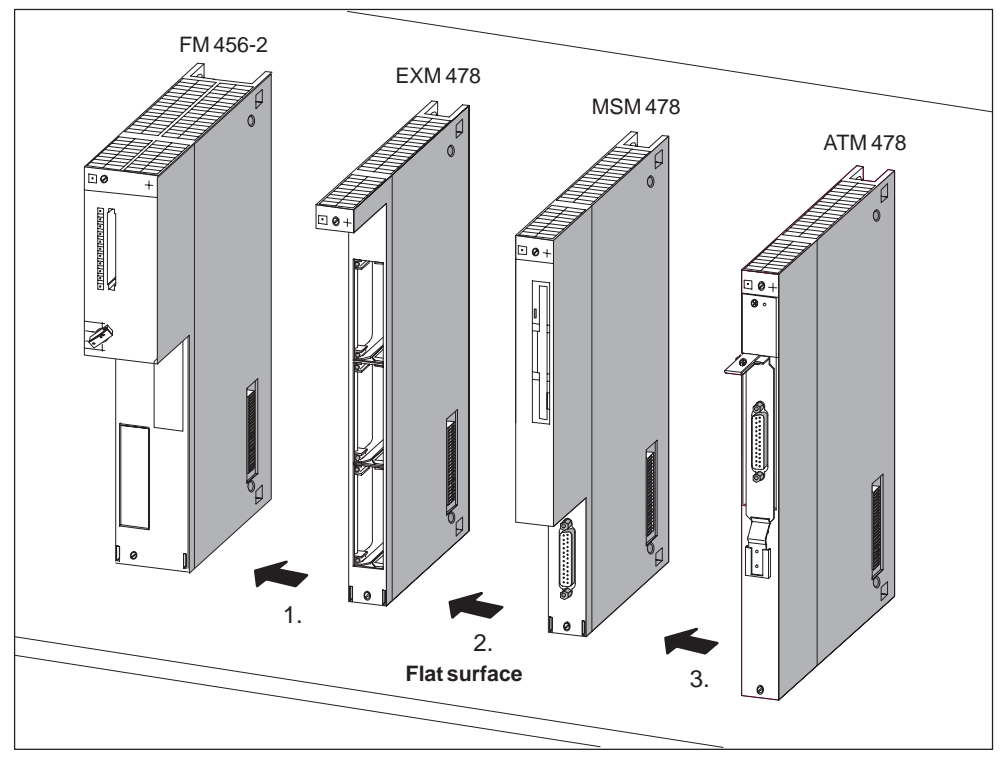

Figure 2-6 Interconnecting an FM 456-2 and Expansion Modules

## Note

Only particular combinations of the expansion modules are allowed. See the chapter on M7-400 expansion in *manual /1/*, section "Permissible Combinations".

# Note

The connector pins can be damaged.

If the modules are not exactly lined up for interconnecting, the pins can be damaged. Line up the modules precisely when interconnecting.

# **Clipping the Modules Together**

After interconnection, the modules are clipped together with the two connecting clips provided (see Figure 2-7) to prevent twisting or loosening. This is carried out as follows:

- 1. Push the connecting clip from the top between the two modules to be clipped together as shown in Figure 2-8 so that the bent end pieces of the clip touch the module housing cover.
- 2. Then position the connecting clip so that each bent end piece is above a grid slot of the module housing cover. The first bent end piece should be above the fifth grid slot, seen from the rear of the module.
- 3. Then push the two rectangularly bent end pieces of the connecting clip downwards to clip them together. Figure 2-8 shows the connecting clips after clipping together.
- 4. Carry out steps 1 to 3 in a similar manner for the bottom of the modules to be clipped together.

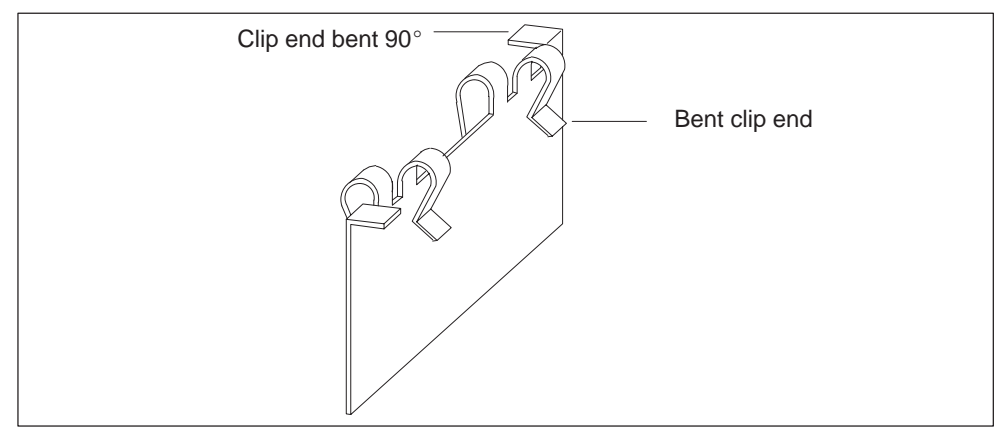

Figure 2-7 Connecting Clip

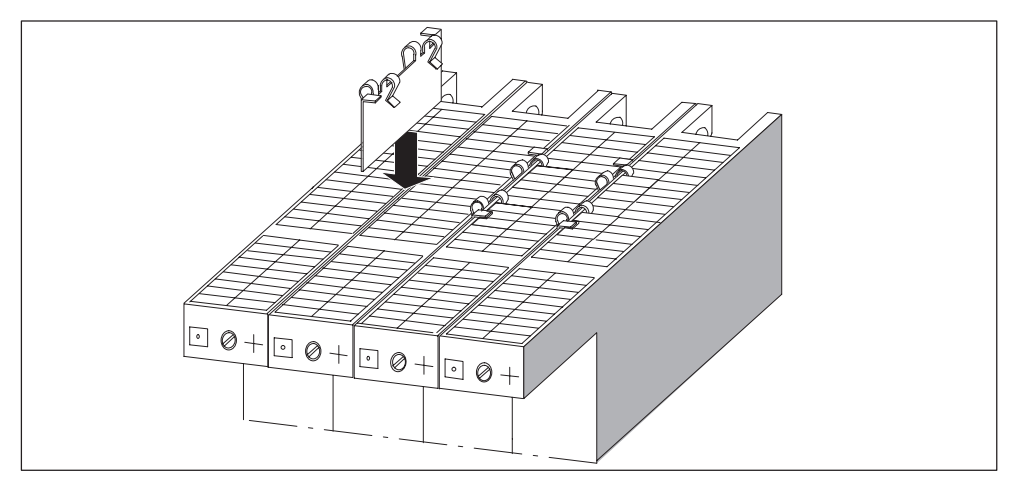

Figure 2-8 Fixing the Modules Together with the Connecting Clips

# 2.6 Installing a Module Assembly in the Module Rack

# **Installation Sequence**

To install a module or module assembly in a module rack, proceed in the following sequence:

- 1. Disconnect the power supply module from the mains supply.
- Remove the blanking covers from the slots into which you wish to plug modules (module assemblies). To do this, grasp the blanking cover at the marked positions and pull it off towards the front.
- 3. Remove the cover from the module if this has not already been done.
- 4. Hang the module (see Figure 2-9) or the module assembly (see Figure 2-10) onto the rack and swing it downwards without applying pressure from above (1).
- 5. Screw the module or all modules in a module assembly to the rack at the top and bottom with a torque of 0.8 1.1 Nm (see Figure 2-11).
- 6. Replace the module cover(s) if necessary.
- 7. Insert the key in the mode switch on the FM 456-2 after all modules have been fitted.

The individual steps for mounting the modules are illustrated in the following pages.

Removal of the modules is described in Section 3.

# Fitting the Module Onto the Rack

Fit the module or module assembly onto the rack (1) and swing it downwards without applying pressure from above (2).

Figures 2-9 and 2-10 show how to fit a module or module assembly onto a module rack and swing it into place.

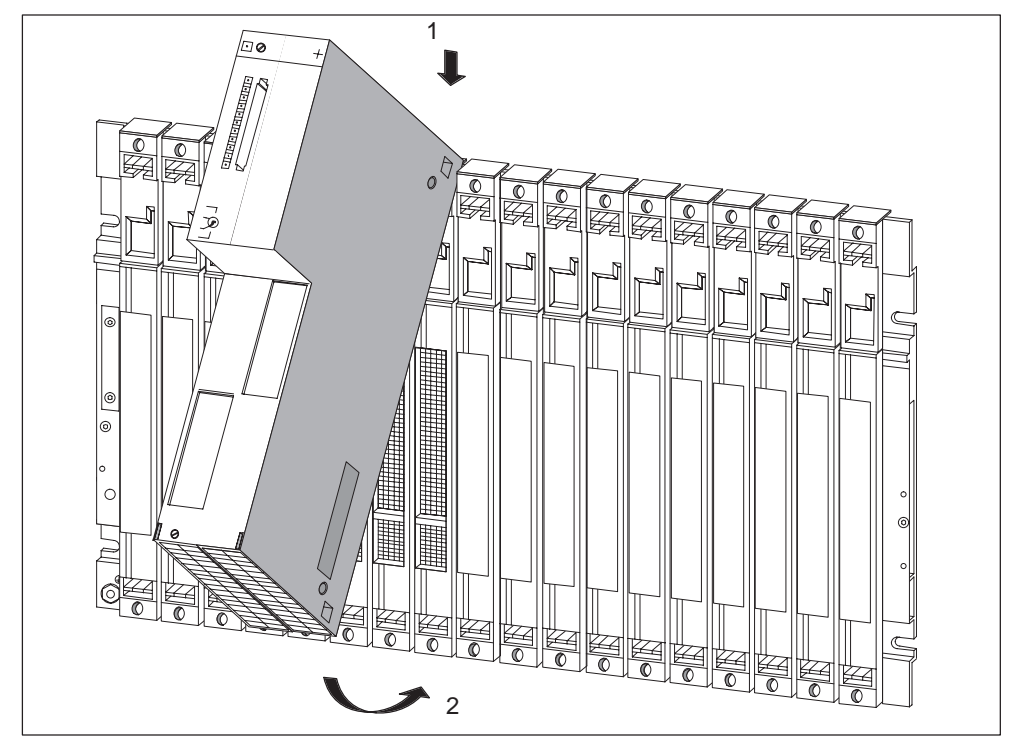

Figure 2-9 Fitting an FM 456-2 Application Function Module onto the Rack and Swinging it into Place

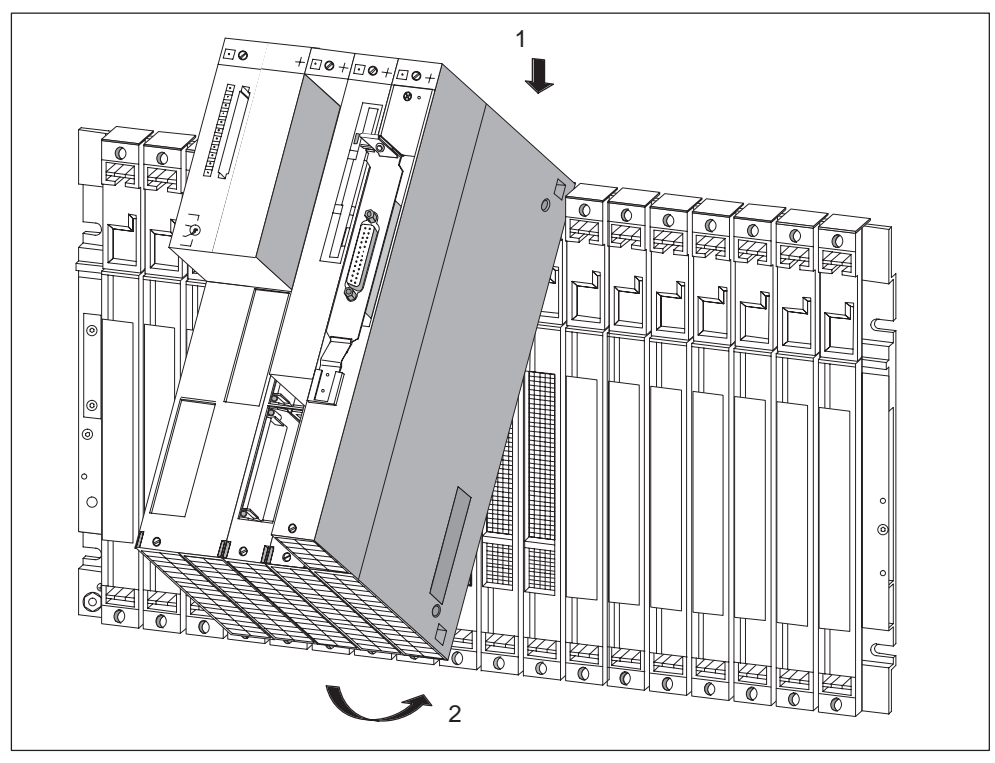

Figure 2-10 Fitting a Module Assembly Consisting of FM 456-2 and Expansion Modules onto the Rack and Swinging it into Place

# Screwing the Modules On

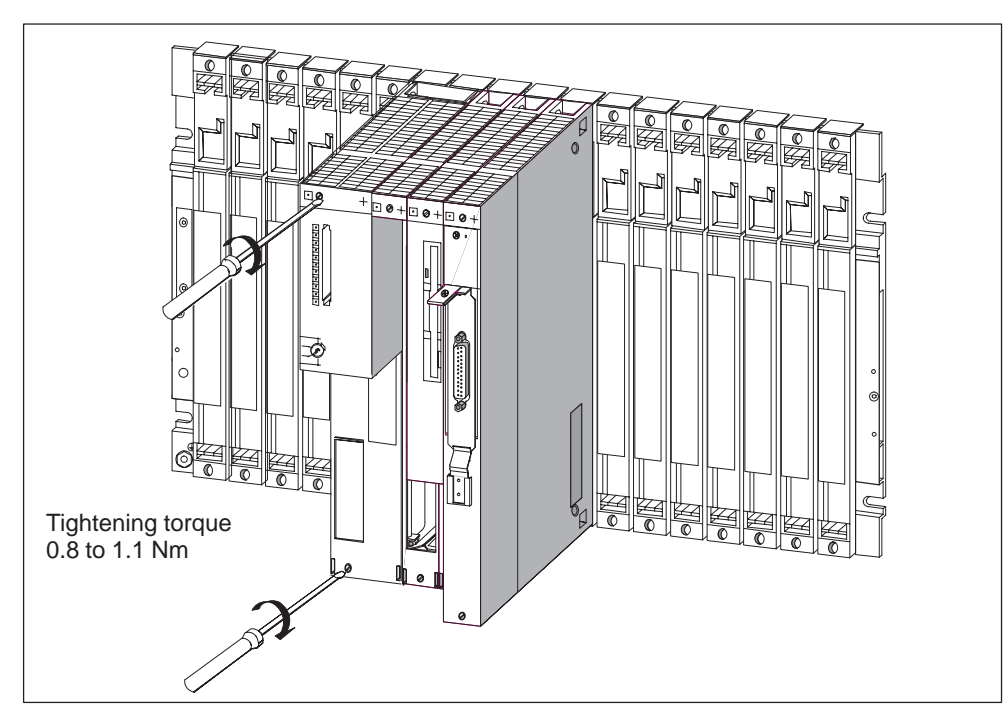

Figure 2-11 shows how to screw the modules on.

Figure 2-11 Screwing the Modules On

# Inserting the Key in the Mode Switch

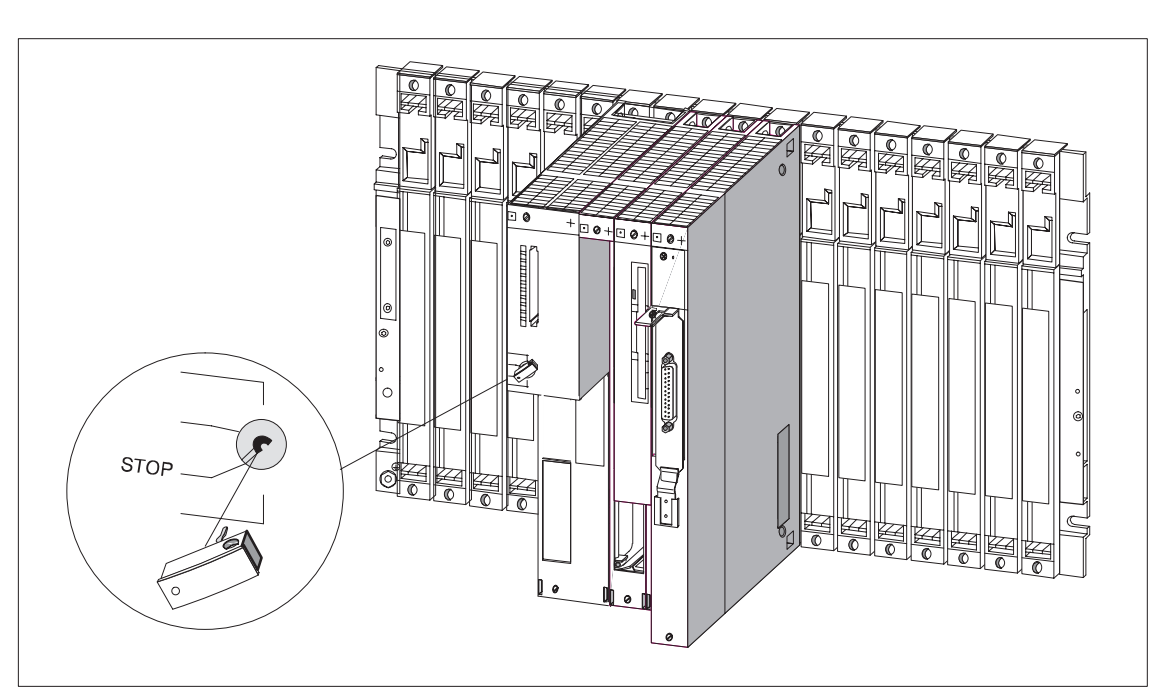

Figure 2-12 shows how to insert the key in the FM 456-2 with the switch set to STOP. You can remove the key in the STOP or RUN settings.

Figure 2-12 Inserting the Key in the Application Function Module

# 2.7 Inserting/Removing a Memory Card

# **Purpose of the Memory Card**

By using a memory card, you can

- Store the operating system, user programs and data (similar to using a diskette);
- Transport the programs and data stored on the memory card;
- Retain the programs and data, even during Power Off.

# Inserting/Removing the Memory Card

A memory card should only be inserted or removed when no access to the memory card is taking place, in other words, the "SD" indicator on the FM 456-2 must be OFF. Figure 2-13 shows how to insert a memory card in an FM 456-2.

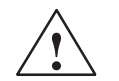

# Warning

Data may be lost when the memory card is inserted or removed.

If write access to the memory card occurs when the memory card is being inserted or removed, data consistency cannot be guaranteed.

If you are not certain whether write access to the memory card is still possible, then remove it only when the power is off.

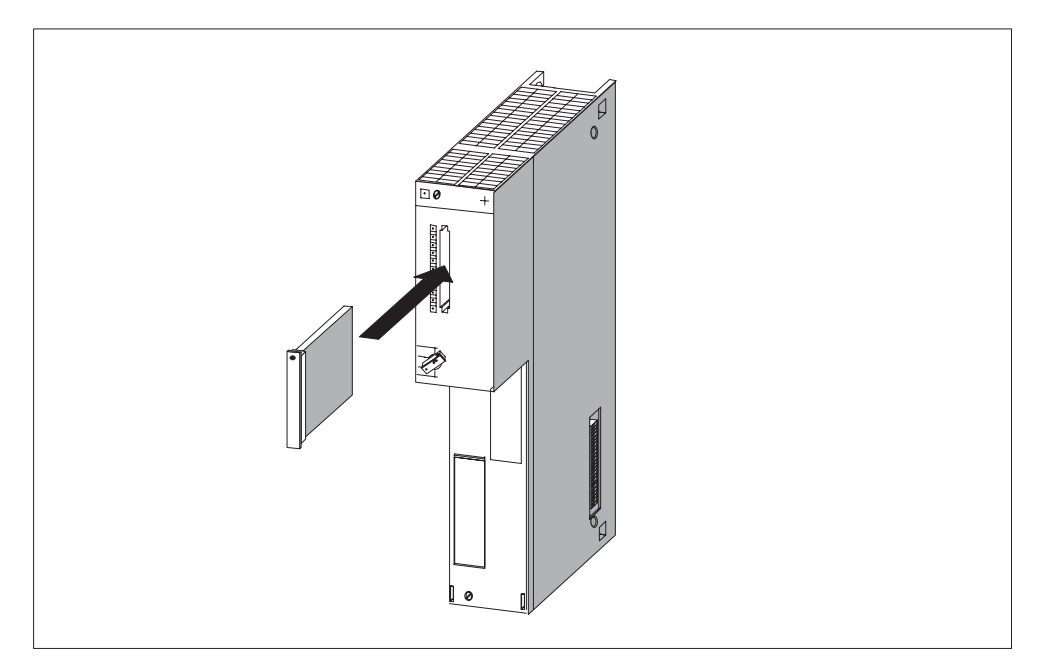

Figure 2-13 Inserting a Memory Card into an FM 456-2
# 2.8 Connecting a Module Assembly

The individual modules and interface submodules of a module assembly can be connected via commercially available cables and connectors.

#### Requirements

The connector housings and cables must meet the following requirements:

- Connector housing: The height and width of the connector housing must not exceed 43 mm and 19 mm respectively. It must have a 45° side outlet for the cable. These requirements are met by the connector housings of cables and lines listed in the chapter on spare parts and accessories of the *reference manual* /1/.
- Cables: Only cables which have a braided shield may be used. The shield must have a low-resistance connection to the housing ground.

#### **Components to be Connected**

A module assembly can comprise the following components to be connected:

- Application function module and interface submodules
- EXM 478 expansion module with interface submodules
- ATM 478 AT adapter module with short AT card
- MSM 478 mass storage module with parallel interface

#### **Connecting Interface Submodules**

The interface submodules are equipped with subminiature D female or male connectors. To connect devices to the interface submodules, you must fabricate cables with the appropriate mating connectors or obtain preassembled, commercially available cables.

The pin assignments of the subminiature D connectors can be found in the description of the relevant interface submodule in the chapter on interface submodules of the *reference manual* /1/.

#### **Connecting the Mass Storage Module**

Pin assignments of the parallel interface of the MSM 478 mass storage module can be found in the chapter on M7-400 expansion of the *reference manual* /1/.

#### **Connecting the Short AT Card**

The interface pin assignments of short AT cards which you intend to use can be found in the corresponding documentation.

# 2.9 Preparing for Operation

Listed briefly in this section is information on the steps required for preparing an FM 456-2 for operation:

You will learn

- The sequence in which preparations must be made by means of a checklist
- · How to connect operator panels and peripherals
- · How to connect a programming device via the COM interface
- How to check the status and error display by switching on for the first time.

All other information which is important for preparing for operation applies (except for the reset) both to the S7-400 and M7-400 modules and is described in *installation manual /1/.* 

#### **Checklist for Preparing for Operation**

You should proceed as follows:

- 1. Ensure that the power is switched off.
- 2. Insert the backup batteries in the power supply module (see *Chapter 7* on maintenance in the *installation manual /1/*).
- 3. Set the key of the mode switch to STOP.
- 4. Connect the required operator panels and peripherals (see Section 2.10)
- 5. Switch on the peripherals.
- 6. Switch on the power supply (PS) of the rack.
- 7. Set the key of the mode switch to RUN.
- 8. Check that the status and error indicators are correct (see Section 2.12).

#### **Connecting the PROFIBUS-DP**

For information on the Configuration of a PROFIBUS subnet, see Chapter 5, "Networking" of the *installation manual* /1/. For starting up a PROFIBUS subnet, see Section 8.7.6 of the *installation manual* /1/.

#### **Steps for Full Startup**

The following steps must still be carried out for a full startup of the FM 456-2:

- 1. Configure your FM 456-2 with the S7 software.
- 2. Transfer the operating system.
- 3. Execute the BIOS setup.
- 4. Load the user software from the PG/PC to the FM 456-2, test it and start it.

A description of the BIOS setup can be found in the chapter on CPUs for the M7-400 in the *reference manual* /1/. For other activities, refer to the M7-SYS user manual.

# 2.10 Connecting the Operator Panels and Peripherals

The operator panels and peripherals which can be connected to your FM 456-2 depend on its configuration.

Extensive information on all connection options of the FM 456-2 can be found in the appropriate sections of the technical data.

To prepare for operation, you need either a PC/PG or the M7-400 configuration with monitor, keyboard, expansion module, and mass storage module as well as interface submodules.

For reasons of noise immunity of the entire system, we recommend that you use the standard connecting cables available from Siemens for connecting the peripherals.

# **Connecting a VGA Monitor**

To be able to connect a VGA monitor to the FM 456-2, an IF 962-VGA interface submodule must be fitted in the card slot of the FM 456-2 or of a corresponding expansion module. Connect the monitor to the 15-pin high density subminiature D socket of the IF 962-VGA interface submodule (up to 2.5 m).

# Connecting a Keyboard

Connect the keyboard to the 6-pin mini DIN circular socket on the IF 962-VGA interface submodule

### **Notes for Setting Up Monitors**

Please observe the following notes when setting up monitors.

• Ensure that the clearance between two monitors in asynchronous operation is at least 15 cm, otherwise video interference may occur.

Exception: monitors with a mu-metal shield.

- Provide sufficient space between the monitor and extraneous magnetic sources.
- Do not set up the monitors in steel shelving or on steel benches. Magnetization of the surrounding sheet steel can result in false colors or video shifting.
- Avoid setting up monitors in the vicinity of transformers, radio transmitters, magnets and power cables.
- The effects of extraneous magnetic fields can be attenuated by using a mu-metal shield.

#### **Special Conditions when Using Office Monitors**

Additionally, you should observe the following notes when setting up office monitors:

- Office monitors with an internally metallized plastic housing should not be used in an environment subject to electromagnetic interference, because the internal metal surface cannot be subsequently connected to the external ground bus. The required isolation of the electronics ground from the housing ground of the monitor - essential for an environment subject to electromagnetic interference is not possible with most office monitors.
- You can only use such monitors in conjunction with conventional VGA cables. Connection to the M7-400 is therefore only possible with limitations, because you can only cover short distances with these cables.

# **Connecting Printers**

You can connect printers with a serial or parallel interface.

- A printer with a parallel interface should be connected with the appropriate connecting cable (see ordering information) to the IF 962-LPT interface submodule.
- A printer with a serial interface should be connected with the appropriate cable (see ordering information) to the COM interface submodule.

We recommend the use of Siemens printers.

#### Note

Only a connection cable with screen grounded at both ends may be used to connect between an M7-400 component and a printer.

#### **Connecting a Mouse**

Connect the mouse to the IF 962-COM interface module.

A PS2 mouse must not be connected separately. If a PG keyboard is connected, the trackball occupies the PS2-mouse interface.

### Maximum Cable Lengths

Given in the table are the maximum cable lengths for connecting the individual devices. A precondition is a hardware configuration with interference immunity.

Table 2-2 Maximum Cable Lengths for Operator Panels and Peripherals

| Device                                 | Maximum Length      |
|----------------------------------------|---------------------|
| Keyboard via                           | 2.5 m (8 ft. 3 in.) |
| • IF 962-VGA                           |                     |
| Monitor (connection via VGA cable) via | 25 m (82 ft.)       |
| • IF 962-VGA                           |                     |
| Printer via                            | 3 m (10 ft.)        |
| IF 962-LPT (parallel interface)        |                     |
| RS232 interface e.g. terminal, printer | 10 m (33 ft.)       |
| • IF 962-COM                           |                     |

# 2.11 Connecting a Programming Device or PC to the COM Interface

If you operate your FM 456-2 without monitor, keyboard and mass storage, you need a PG or a PC to install the software. You can find out how to install this software from the *M7-SYS manual*.

# Connecting an FM 456-2 to the PG or to a PC via the COM interface

Connect the 9-pin subminiature D connector of the COM port on your IF 962-COM interface module to the connector of a free COM port on your PG/PC. The following methods of connection may be used:

- Connection using control cables
- Connection without control cables

#### **Connection with Control Cables**

When the interface control cables are used for data traffic via the COM interface, you need a null modem cable.

This may be necessary when, for example, you enter a console divert in the autoexec.bat of your FM 456-2.

CTTY COM1 :

:

If the free COM interface of your PG/PC has a 9-pin subminiature D connector, you can use Table 2-3 below for the pin assignments of the null-modem cable.

This cable can also be procured pre-assembled (see V.24 cables in Chapter 5, ordering information).

| Table 2-3 | "Null-modem" Connector Cable for Connecting FM 456-2 via IF 962-COM to the |
|-----------|----------------------------------------------------------------------------|
|           | COM Port of a PG/PC using a 9-Pin Sub-D Connector                          |

| Signal                            | Pin                 | Connection                                                  | Pin              | Signal                      |
|-----------------------------------|---------------------|-------------------------------------------------------------|------------------|-----------------------------|
| E1 / GND                          | U                   | Connected to                                                | U                | E1 / GND                    |
| M5 / DCD                          | 1                   | _                                                           | 1                |                             |
| D2 / RxD                          | 2                   | Connected to                                                | 3                | D1 / TxD                    |
| D1 / TxD                          | 3                   | Connected to                                                | 2                | D2 / RxD                    |
| S1 / DTR                          | 4                   | Connected to                                                | 6                | M1 / DSR                    |
| E2/GND                            | 5                   | Connected to                                                | 5                | E2 / GND                    |
| M1 / DSR                          | 6                   | Connected to                                                | 4                | S1 / DTR                    |
| S2 / RTS                          | 7                   | Connected to                                                | 8                | M2 / CTS                    |
| M2 / CTS                          | 8                   | Connected to                                                | 7                | S2 / RTS                    |
| M3 / RI                           | 9                   | -                                                           | 9                | M3 / RI                     |
| 9-pin Sub-D<br>(COM1<br>IF 962-C0 | socket<br>to<br>DM) | Pin "U" = housing (screen)<br>Length: maximum 10 m (33 ft.) | 9-pin S<br>(COM) | Sub-D socket<br>( on PG/PC) |

If the free COM interface of your PG/PC has a 25-pin Sub-D socket, you can use Table 2-4 below for the pin assignments of the null-modem cable.

| Signal                            | Pin                 | Connection                                                  | Pin                 | Signal                               |
|-----------------------------------|---------------------|-------------------------------------------------------------|---------------------|--------------------------------------|
| E1 / GND                          | U                   | Connected to                                                | U                   | E1/GND                               |
| M5 / DCD                          | 1                   | _                                                           |                     |                                      |
| D2 / RxD                          | 2                   | Connected to                                                | 2                   | D1 / TxD                             |
| D1 / TxD                          | 3                   | Connected to                                                | 3                   | D2 / RxD                             |
| S1 / DTR                          | 4                   | Connected to                                                | 6                   | M1 / DSR                             |
| E2/GND                            | 5                   | Connected to                                                | 7                   | E2/GND                               |
| M1 / DSR                          | 6                   | Connected to                                                | 20                  | S1 / DTR                             |
| S2 / RTS                          | 7                   | Connected to                                                | 5                   | M5/CTS                               |
| M2 / CTS                          | 8                   | Connected to                                                | 4                   | S2 / RTS                             |
| M3 / RI                           | 9                   | _                                                           | 22                  | M3 / RI                              |
| 9-pin Sub-D<br>(COM1<br>IF 962-C0 | socket<br>to<br>OM) | Pin "U" = housing (screen)<br>Length: maximum 10 m (33 ft.) | 25-j<br>cc<br>(COM) | oin Sub-D<br>onnector<br>k on PG/PC) |

| Table 2-4 | "Null-modem" Connector Cable for Connecting FM 456-2 via IF 962-COM to the |
|-----------|----------------------------------------------------------------------------|
|           | COM Port of a PG/PC using a 25-Pin Sub-D Socket                            |

### **Connection Without Control Cables**

If the data traffic via the COM interface is to be controlled exclusively via the data lines, a connecting cable as described below is sufficient for connecting your FM 456-2 to a PG/PC.

If the free COM interface of your PG/PC has a 9-pin Sub-D connector, you can use Table 2-5 for the pin assignments of the connecting cable.

| Table 2-5 | Pin Assignments of the Cable for Connecting an FM 456-2 via IF 962-COM to |
|-----------|---------------------------------------------------------------------------|
|           | the COM Interface of a PG/PC with 9-pin Sub-D Connector                   |

| Signal                                        | Pin | Connection                                                  | Pin              | Signal                      |
|-----------------------------------------------|-----|-------------------------------------------------------------|------------------|-----------------------------|
| E1 / GND                                      | U   |                                                             | U                | E1 / GND                    |
| D2 / RxD                                      | 2   |                                                             | 2                | D2 / RxD                    |
| D1 / TxD                                      | 3   | X                                                           | 3                | D1 / TxD                    |
| E2 / GND                                      | 5   |                                                             | 5                | E2/GND                      |
| 9-pin Sub-D socket<br>(COM1 to<br>IF 962-COM) |     | Pin "U" = housing (screen)<br>Length: maximum 10 m (33 ft.) | 9-pin S<br>(COM) | Sub-D socket<br>x on PG/PC) |

If the COM interface of your PG/PC has a 25-pin Sub-D socket, you can use Table 2-6 for the pin assignments of the connecting cable.

| Signal                            | Pin                 | Connection                                                  | Pin                 | Signal                               |
|-----------------------------------|---------------------|-------------------------------------------------------------|---------------------|--------------------------------------|
| E1/GND                            | U                   |                                                             | U                   | E1 / GND                             |
| D2 / RxD                          | 2                   |                                                             | 2                   | D1 / TxD                             |
| D1 / TxD                          | 3                   |                                                             | 3                   | D2 / RxD                             |
| E2/GND                            | 5                   |                                                             | 7                   | E2 / GND                             |
| 9-pin Sub-D<br>(COM1<br>IF 962-C0 | socket<br>to<br>OM) | Pin "U" = housing (screen)<br>Length: maximum 10 m (33 ft.) | 25-r<br>cc<br>(COM) | oin Sub-D<br>onnector<br>x on PG/PC) |

Table 2-6Pin Assignments of the Cable for Connecting an FM 456-2 via IF 962-COM to<br/>the COM Interface of a PG/PC with 25-pin Sub-D Socket

# 2.12 Switching On the FM 456-2 for the First Time

When the supply voltage is switched on, all status and error indicators of the FM 456-2 light up briefly. If the mode switch is set to STOP, the STOP status/error indicator lights up after switching on. Otherwise the module boots up. In the event of a fault, the INTF indicator lights up.

If this does not happen with your module, please consult your Siemens contact at a maintenance and repair center or the SIMATIC Hotline.

The preparation for operation is now completed within the scope of this manual.

You will find the further startup steps, for instance installation of the operating system and the user program, in the *M7-SYS* manual.

# 3

# **Replacing Modules**

This chapter tells you how to replace interface submodules, application function modules or expansion modules and short AT modules. All other important information for replacing modules applies to both S7-400 and M7-400 modules and is described in *manual /1/*.

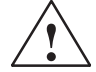

#### Warning

The modules can be damaged.

If interface submodules are inserted or removed with power applied, the application function module, expansion modules and interface submodules can be damaged.

Never insert or remove interface submodules with power applied. Always switch off the power supply (PS) before inserting or removing interface submodules. Observe the ESD rules when inserting or removing M7 modules and interface submodules.

#### Note

No module in the S7-400 system may be replaced while data is being exchanged via the MPI interface of the S7/M7-400 CPU!

Pull out the plug on the MPI interface if you are not certain!

#### Tool

You will require a cylindrical screwdriver with 3.5 mm wide blade for replacing the modules and memory submodule.

#### In this Chapter

| Section | Subject                                                                           | Page |
|---------|-----------------------------------------------------------------------------------|------|
| 3.1     | Replacing the Interface Submodules                                                | 3-2  |
| 3.2     | Replacing an Application Function Module or Expansion Module in a Module Assembly | 3-4  |
| 3.3     | Replacing the Short AT Module                                                     | 3-9  |

# 3.1 Replacing the Interface Submodule

### **Removing the Interface Submodule**

You can replace the interface submodule with another without removing the associated application function module or expansion module. To do this, proceed as described below:

- 1. Switch the central module and all function modules in your S7/M7-400 system to STOP with the key switch.
- 2. Switch off the load supply voltage to the modules.
- 3. Set the standby switch on the power supply module to the  $\bigcirc$  position (output voltage 0 volts).
- 4. Loosen the screws retaining the Sub-D connectors and pull out all plugs.
- 5. Loosen the two captive slotted screws fixing the front plate of the interface submodule to the left hand frame of the module card slot sufficiently to pull these out about 6 mm (1/4 inch).
- 6. Pull the interface submodule carefully out of the guide of the card slot (see Figure 3-1).

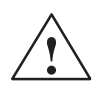

# Caution

There is the risk of injury to persons and damage to property.

As the surface temperature of the modules can reach up to 70 °C, there is the risk of burning. Therefore always grasp the front plate of the interface module at the long sides.

Interface modules contain electrostatically sensitive devices which can be damaged when being touched.

Observe the ESD rules when fitting the interface modules.

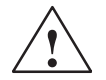

# Warning

The interface submodules and the connected equipment can be damaged.

When you replace several interface modules simultaneously and you mix up the front plugs, the interface modules can be damaged.

Label the front plugs so that the associated interface submodule can be clearly identified.

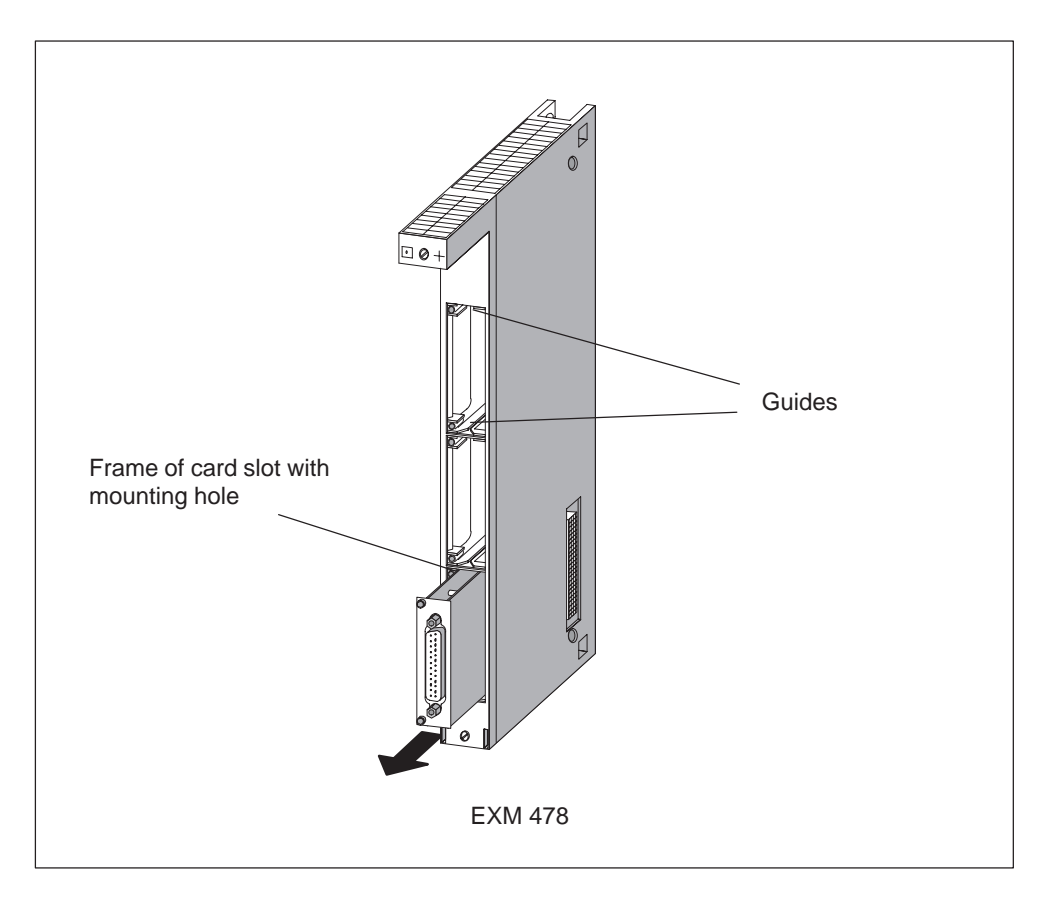

Figure 3-1 Pulling the Interface Submodule out of the Card Slot of an Expansion Module

#### Fitting the Interface Submodule

Fit the new interface submodule in the reverse order. Further information can be found in Section 2.3, "Installing Interface Submodules" on page 2-4.

# 3.2 Replacing an Application Function Module or Expansion Module in a Module Assembly

# **Removing the Module**

Proceed as follows to remove a module from a module assembly:

- 1. Switch the central module and all function modules in your S7/M7-400 system to STOP with the key switch.
- 2. Switch off the load supply voltage to the modules.
- 3. Set the standby switch on the power supply module to the  $\bigcirc$  position (output voltage 0 volts).
- 4. If necessary, remove the covers from the modules. Figure 3-2 shows how to remove the cover.
  - Press the locking lever downwards (1).
  - Swing the cover off forwards (2).

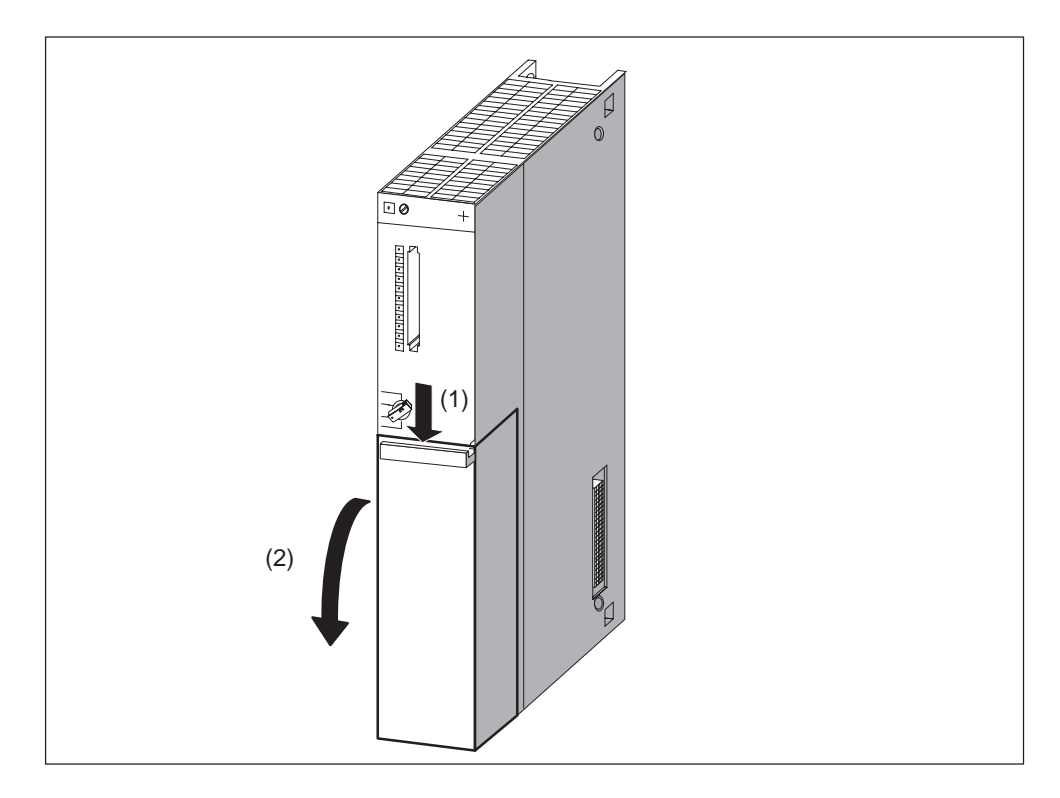

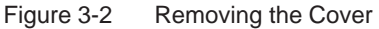

5. Unplug the interface module connectors from the module group, including those to all interface submodules.

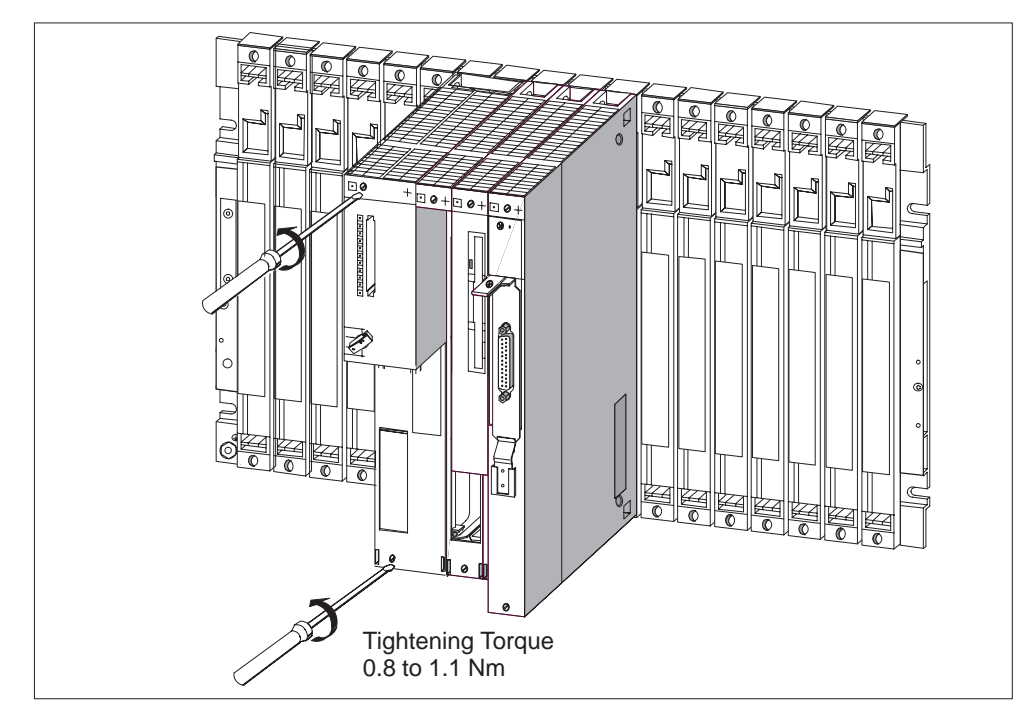

6. Undo the fixing screws on the module or module group. Figure 3-3 shows the position of the fixing screws on a module.

Figure 3-3 Unscrewing the Modules

7. Swing out the module group and remove it upwards (Figures 3-4 and 3-5).

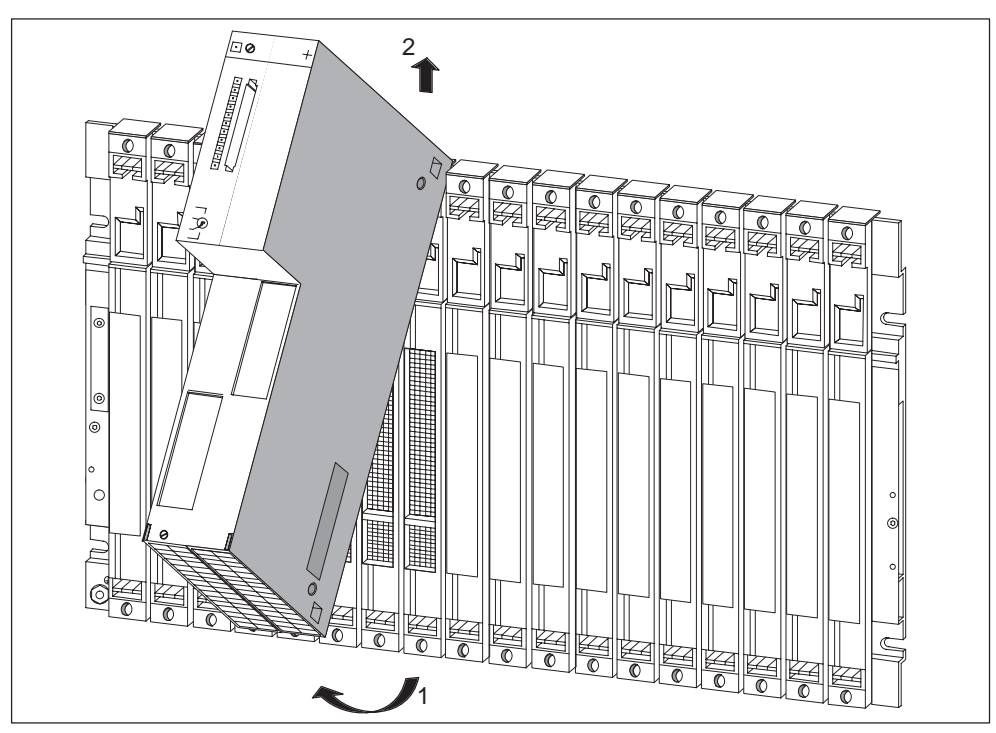

Figure 3-4 Swinging the Module Group Out and Removing Upwards

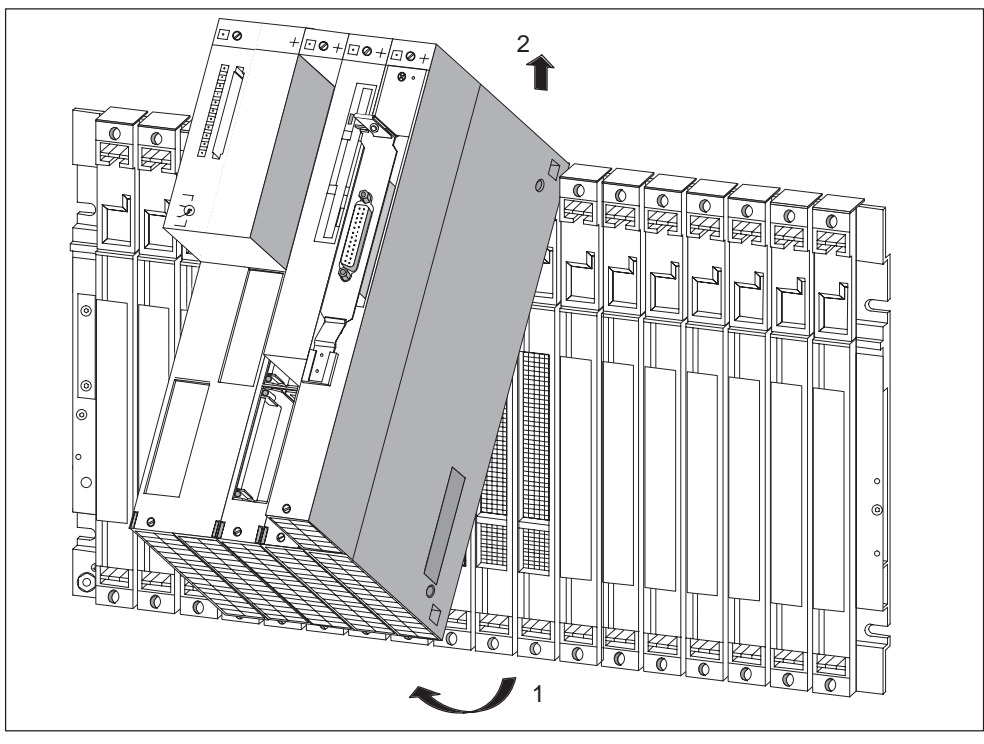

Figure 3-5 Swinging the Module Group with FM Module and Expansion Modules Out and Removing Upwards

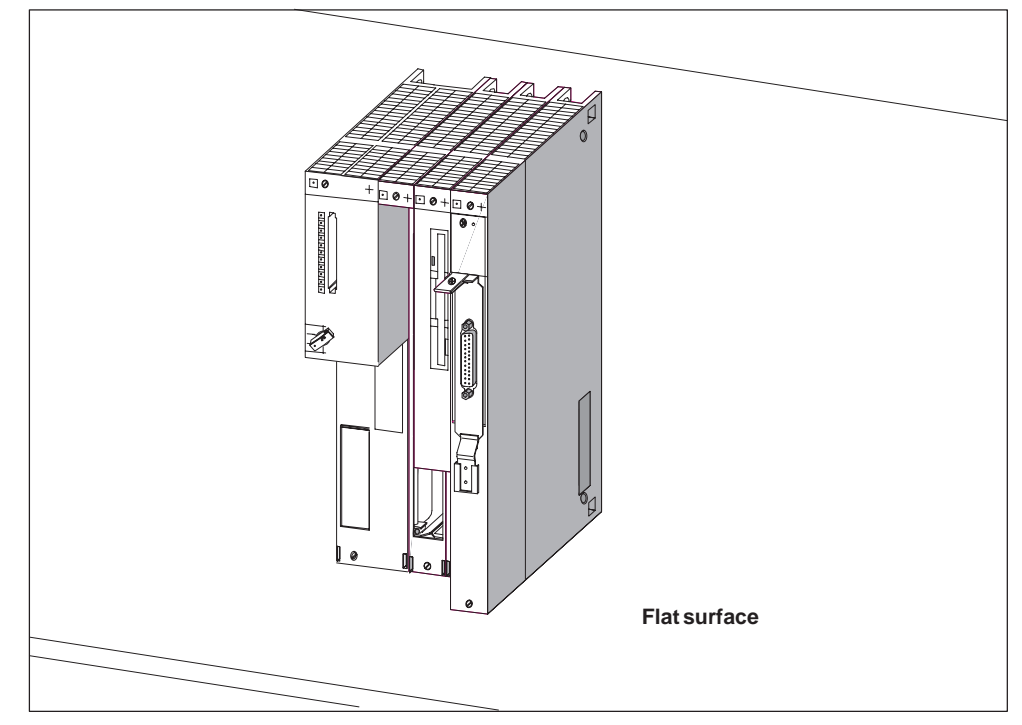

8. Place the module group on a flat surface (Figure 3-6).

Figure 3-6 Module Group with Application Function Module and Expansion Modules

9. Remove the left and right connecting clips from the top and bottom of the module assembly (Figure 3-7).

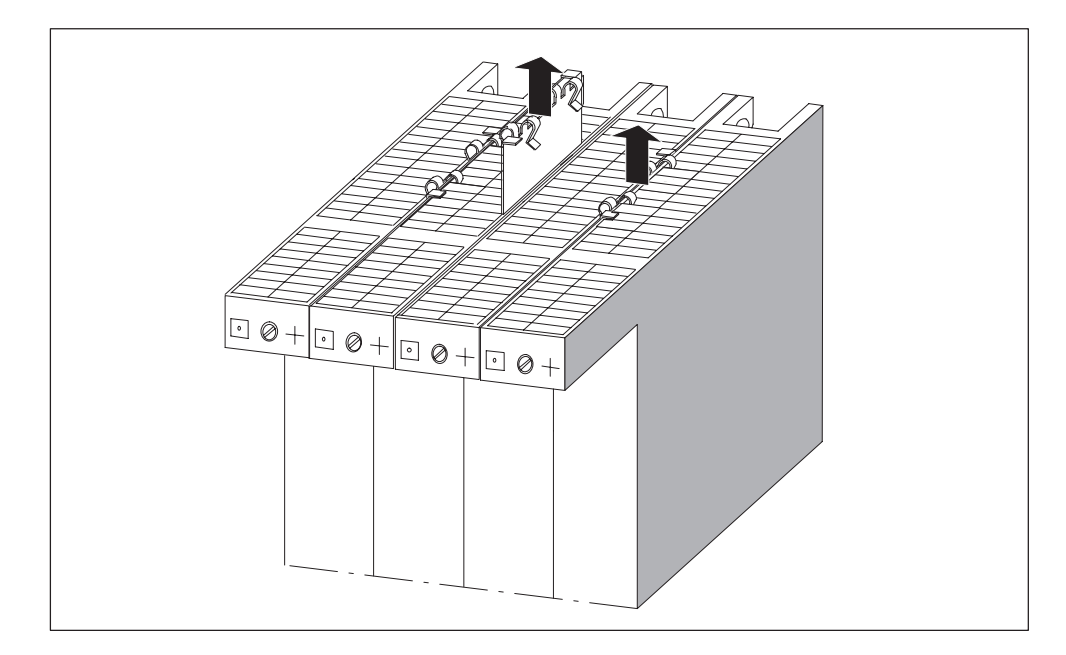

Figure 3-7 Remove the Connecting Clips Between the Modules

10. Pull the adjoining modules carefully away from the module to be replaced. When doing so, hold the modules to be separated above the bus connectors and pull them apart at the module sides, so that the ISA bus-connection is disconnected (Figure 3-8).

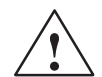

#### Warning

The plug pins can be damaged.

If the modules are not kept aligned while pulling them apart, the plug pins may be damaged.

Keep the modules aligned when pulling them apart.

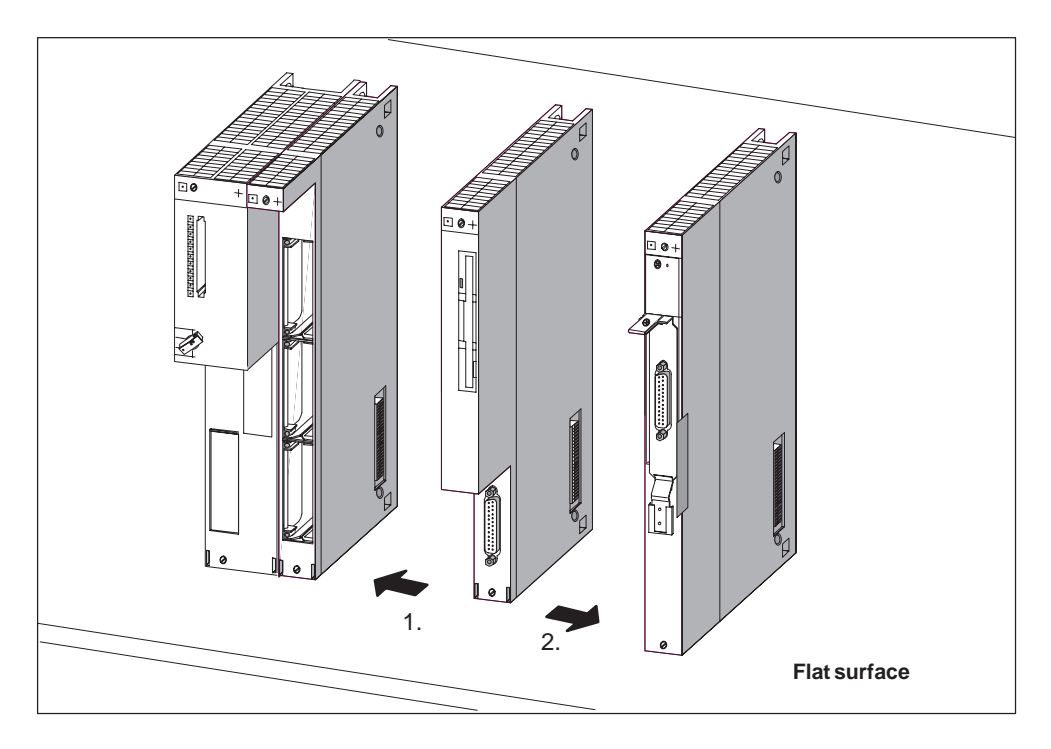

Figure 3-8 Pulling the Modules Apart, For Example to Replace the Mass Storage Module

#### Installing the Module

Fit the new module in the reverse order. Further information can be found in Section 2.5 "Fitting Expansion Modules to an FM 456-2" and 2.6 "Installing a Module Assembly in the Module Rack".

#### Behavior of the M7-400 After Changing a Module

If no fault is present, the central module goes into the RUN mode following replacement of a module. If the central module remains in the STOP mode, you can display the cause of the fault with STEP 7 (see *STEP 7* user manual).

#### Note

If data media such as Memory Card or hard disk have been renewed when replacing a module, it may be necessary to carry out the BIOS setup again, re-install the operating system, user programs etc. (see the appropriate section of the *M7-SYS* user manual).

# 3.3 Replacing the Short AT Module

#### **Removing the AT Module**

Before you can remove a short AT module, you must remove the module assembly and take the ATM 478 AT adapter module out of the assembly (see Section 3.2, Page 3-4).

Then proceed as follows (see Figure 3-9):

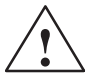

#### Warning

The modules can be damaged.

If AT modules are inserted or removed with power applied, the application function module, expansion modules and AT modules can be damaged.

Never insert or remove AT modules with power applied. Always switch off the power supply (PS) before inserting or removing AT modules.

Observe the ESD rules when inserting or removing AT modules.

- 1. Remove the cover from the top left hand side of the ATM 478 (see Figure 3-9).
- 2. Unscrew and remove the fixing bracket from the AT module carrier plate (see Figure 3-9).
- 3. Push the AT module slightly upwards (3.) so that its carrier plate slides out from under the retaining spring (4.) on the front of the ATM 478. Then pull the AT module upwards out of its connector, grasping it from the front and through the side opening (see Figure 3-9).
- 4. Pull the AT module out of its slot from the front (see Figure 3-9).

# Installing the AT Module

Install the new AT module in the AT adapter module in the reverse order (see Section 2.4 "Installing a Short AT Card").

Then reinstall the AT adapter module in the module assembly and refit this to the rack (see Sections 2.5 "Fitting Expansion Modules to an FM 456-2" and 2.6 "Installing a Module Assembly in the Module Rack").

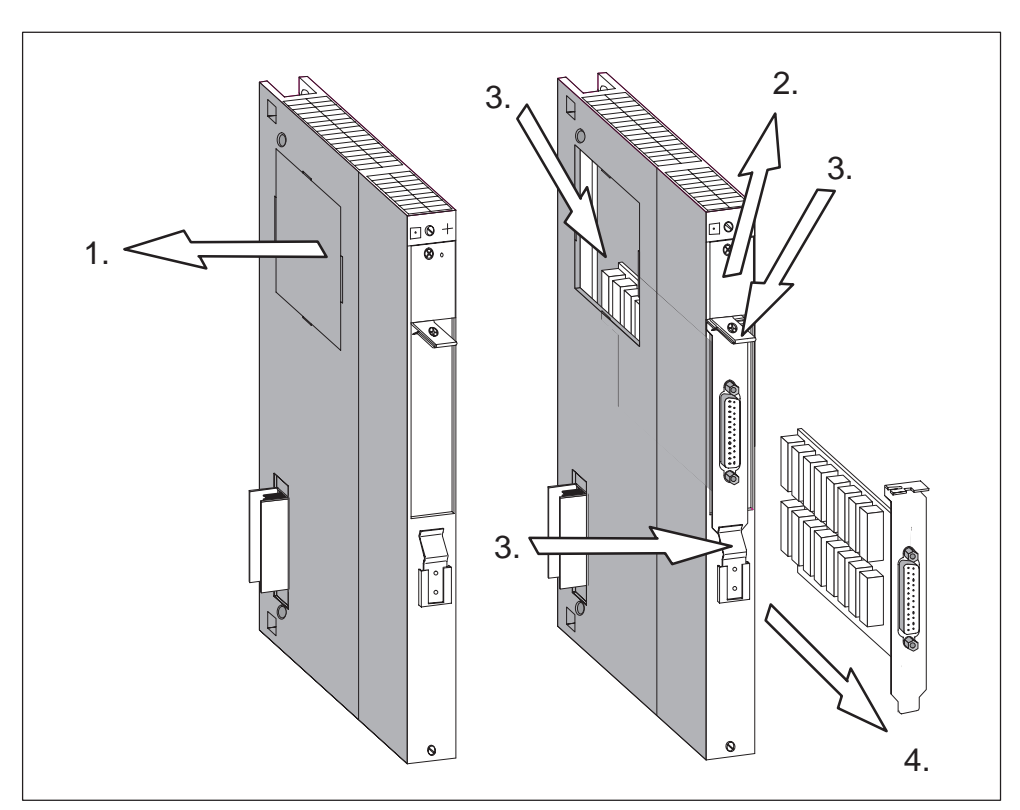

Figure 3-9 Removing an AT Module from an ATM 478 AT Adapter Module

# 4

# FM 456-2 Functions and Technical Data

# In this Chapter

| Section | Subject                           | Page |
|---------|-----------------------------------|------|
| 4.1     | Performance Features              | 4-2  |
| 4.2     | Overview of Hardware Elements     | 4-2  |
| 4.3     | Mode Selector                     | 4-4  |
| 4.4     | Status and Fault Indicators       | 4-6  |
| 4.5     | Memory Card                       | 4-7  |
| 4.6     | Expansion Socket                  | 4-8  |
| 4.7     | Slots for Interface Modules       | 4-9  |
| 4.8     | Watchdog                          | 4-11 |
| 4.9     | Buffering                         | 4-11 |
| 4.10    | BIOS Setup                        | 4-12 |
| 4.11    | Address and Interrupt Assignments | 4-13 |
| 4.12    | Technical Data                    | 4-16 |

# 4.1 Performance Features

Table 4-1 gives you an overview of the most important performance features of the FM 456-2 application function module.

 Table 4-1
 Performance Features of the FM 456-2 application function module

| Performance Features                    | FM 456-2                 |
|-----------------------------------------|--------------------------|
| Processor                               | Pentium 120 MHz          |
| Main memory installed                   | 16 Mbytes, 3.3 V EDO RAM |
| Second-Level Cache                      | 256 Kbytes               |
| Submodule slot for memory card          | yes                      |
| Submodule slot for interface submodules | 2                        |
| Connection of expansions                | max. 3                   |
| "Watchdog"                              | yes                      |

The FM 456-2 application function module contains a  $2 \times 8$  MBytes, 3.3 V EDO DRAM main memory when being delivered.

# 4.2 Overview of Hardware Elements

This section provides you with information you will need about the individual elements of an FM 456-2 application function module when carrying out startup and during operation. You will need this information to be able to respond to displays, to start up and to use an FM 456-2 and to be able to handle other components (for example, memory cards, expansion modules).

# **General View**

Figure 4-1 shows the front and rear view of the FM 456-2 without covering flap. The positions of the indicators, operator controls and other elements required for operation can be seen from this figure.

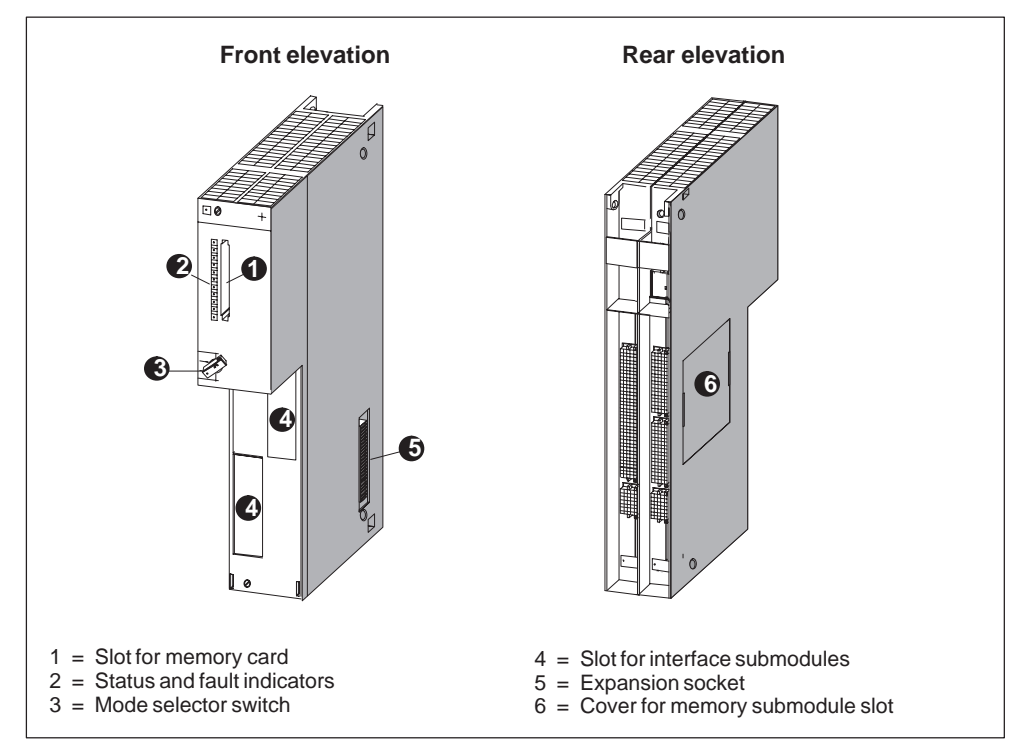

Figure 4-1 Front and Rear View of an FM 456-2 Without Covering Flap

# FM 456-2 Elements

Table 4-2 Elements of the FM 456-2

| Element                        | Function                                                                                                    |
|--------------------------------|----------------------------------------------------------------------------------------------------|
| Mode selector switch           | The mode selector on the FM 456-2 is in the form of a key switch (see Section 4.3).                                                                                                    |
| Status and fault indicators    | The status and fault indicators show the operating status of the FM 456-2 (see Section 4.4).                                                                                                  |
| Module slot for<br>memory card | A full-size S7 memory card can be inserted in the module slot.<br>During start-up, the system and user software can be loaded into<br>working memory from this memory card (see Section 4.5). |
| Expansion socket               | M7-400 expansion units can be connected via this expansion socket (see Section 4.6).                                                                                                    |
| Slots for interface submodules | Interface submodules can be inserted in these slots (see Section 4.7).                                                                                                    |

# 4.3 Mode Selector

#### **Mode Selector**

The mode selector on the FM 456-2 is in the form of a key switch.

The following illustration shows the location and positions of the mode selector.

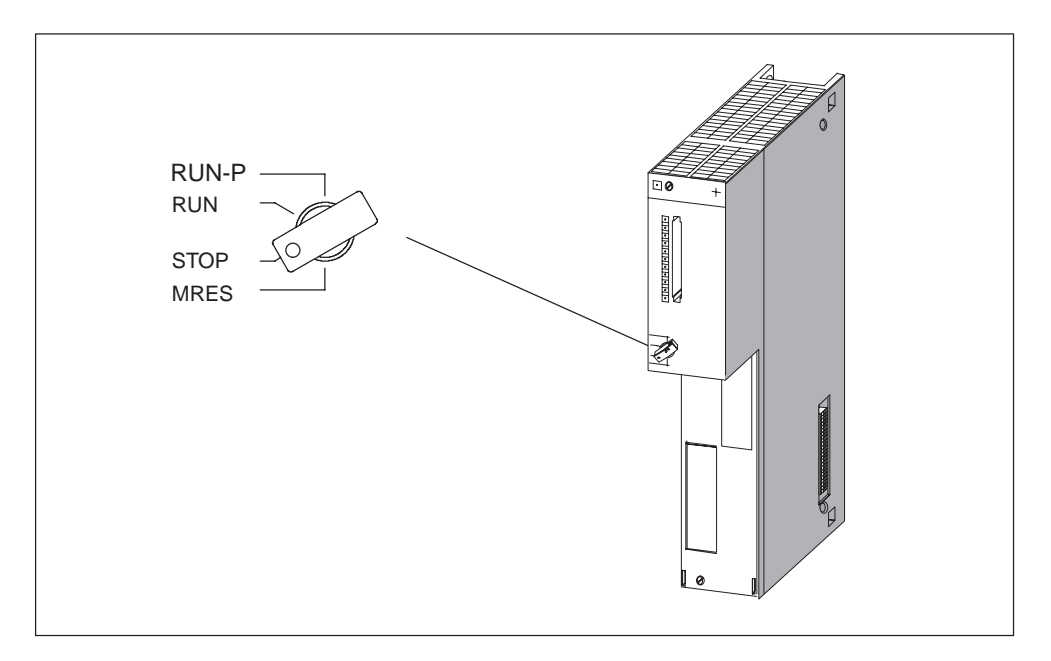

Figure 4-2 FM 456-2 Mode Selector

The settings of the mode selector can be examined by the software. The significance of the individual switch positions can thus vary depending on the program.

#### **Mode Selector Positions**

| Mode Selector<br>Position | Explanation                                                                             |
|---------------------------|-----------------------------------------------------------------------------------------|
| RUN-P                     | The FM 456-2 processes the user program. Write and read access to the CPU are possible. |
|                           | The key cannot be removed when in this position.                                        |
| RUN                       | The FM 456-2 processes the user program. Read access only to the CPU is possible.       |
|                           | The key can be removed in this position to prevent unauthorized change of mode.         |

Table 4-3 FM 456-2 Mode Selector Positions

| Mode Selector<br>Position | Explanation                                                                                                   |
|---------------------------|----------------------------------------------------------------------------------------------------|
| STOP                      | The user program on the FM 456-2 cannot access the I/O modules. The user program cannot control the process.  |
|                           | The key can be removed in this position to prevent unauthorized change of mode.                               |
| MRES                      | Spring-return position of the key switch for software-controlled re-<br>set of the FM 456-2 (hardware reset). |

Table 4-3 FM 456-2 Mode Selector Positions

#### Activating MRES

To effect a hardware reset via MRES, proceed as follows:

1. Turn the mode selector to the STOP position.

**Result:** The STOP indicator lights up

2. Turn the mode selector to MRES and hold it in this position.

**Result:** The STOP indicator goes out for 1 second, lights up for 1 second, goes out for 1 second and then lights up steadily.

3. Turn the mode selector back to the STOP position, to the MRES position again and back to the STOP position within 3 seconds.

**Result:** The STOP indicator flashes for at least 3 seconds at 2 Hz (general reset being carried out) and then lights up again.

4. If the STOP indicator does not flash or other indicators light or flash, steps 2 and 3 must be repeated.

#### Note

The resetting of the module by activating MRES is controlled by the system software. If this has not been started, the FM 456-2 must be reset, if necessary, by switching the power on and off. If a keyboard is connected to the FM 456-2, it is possible to initiate a cold start via the hotkeys CTRL+ALT+HOME.

# 4.4 Status and Fault Indicators

#### **Status and Fault Indicators**

The FM 456-2 is provided with the following status and fault indicators:

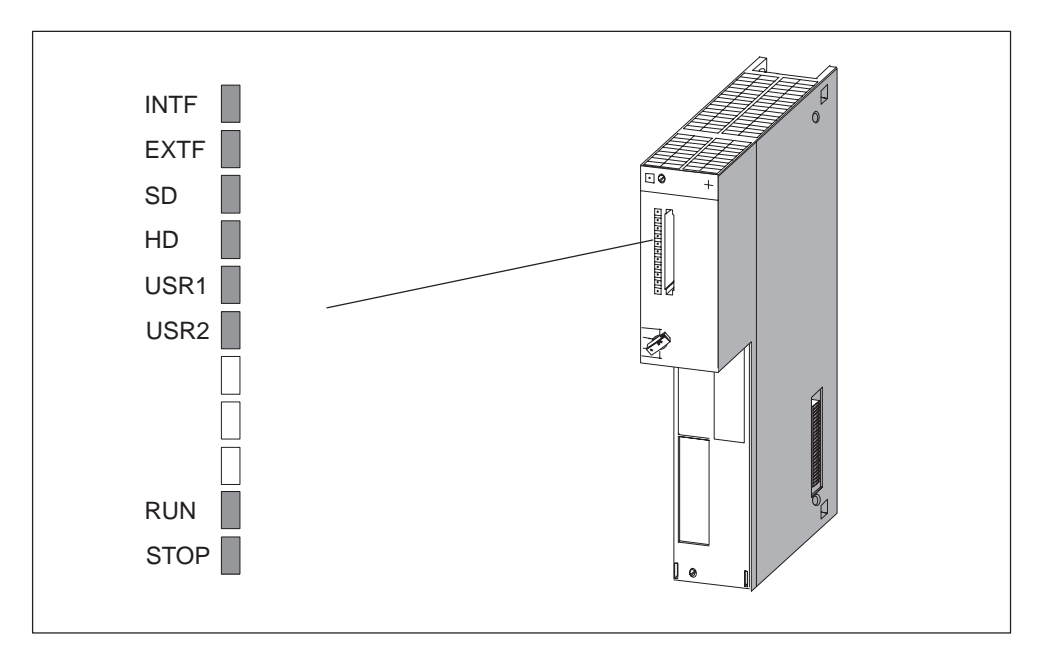

Figure 4-3 Status and Fault Indicators on the FM 456-2

# Meaning of Status and Fault Indicators

The status and fault indicators are explained in Table 4-4 in the order in which they are arranged on the FM 456-2 application function module.

| Indicator  | Meaning                    | Description                                                                    |
|------------|----------------------------|--------------------------------------------------------------------------------|
| INTF (red) | Internal or external alarm | lights in the event of                                                         |
| EXTF (red) |                            | Hardware faults                                                                |
|            |                            | Firmware faults                                                                |
|            |                            | Parameter assignment faults                                                    |
|            |                            | Computational faults                                                           |
|            |                            | Timer faults                                                                   |
|            |                            | Memory card faults                                                             |
|            |                            | • I/O faults.                                                                  |
|            |                            | Use the PG to determine the exact nature of the fault (read diagnosis buffer). |

Table 4-4 Meaning of the Status and Fault Indicators on the FM 456-2

| Indicator                   | Meaning                                             | Description                                                                                                    |
|-----------------------------|-----------------------------------------------------|----------------------------------------------------------------------------------------------------|
| SD(green)                   | Access to memory card                               | Lights when read or write access to the memory card occurs.                                                                                      |
| HD<br>(green)               | Access to hard disk                                 | Lights when read or write access to the hard disk on the mass storage module occurs.                                                             |
| USR1<br>(yellow)            | Special indicator for the user pro-<br>gram (user)  | Can be allocated by the user (see programming manual).                                                                                           |
| USR2<br>(yellow)            | Special indicator for the user pro-<br>gram (user)  |                                                                                                    |
| RUN<br>(green)              | "RUN" status indicator                              | Lights if the system software is<br>loaded and user programs are run-<br>ning<br>(write accesses to the I/O are en-<br>abled)                    |
| STOP<br>(yellow)            | "STOP" status indicator                             | • Lights when the user program of<br>the programmable module is not<br>controlling the process (write<br>accesses to the I/O are not<br>enabled) |
|                             |                                                     | <ul> <li>Flashes when a memory reset is requested or is being performed.</li> </ul>                                                              |
| All indicators of the power | light briefly as a self-test following an M supply. | RES (see Page 4-5) or switching on                                                                                                    |

| Table 4-4 | Meaning of the St | tatus and Fault | Indicators on th | ne FM 456-2 |
|-----------|-------------------|-----------------|------------------|-------------|
|           |                   |                 |                  |             |

# 4.5 Memory Card

The FM 456-2 application function module provides a facility to use memory cards as data medium or mass storage. This section provides you with information on how to use this facility.

#### Note

If a power failure occurs during write access to the memory card, the entire content of the memory card may be corrupted under worst case conditions.

Please note that, unlike a diskette, the memory card with flash EPROM is only suitable for a limited number of write operations.

A memory card simulates a diskette drive from which the operating system can be booted. It can also be used for changing user software and data.

For the FM 456-2, memory cards with flash EPROM are available (see Section 5, "Ordering Information").

#### **Drive Assignment and Boot Sequence**

The memory card is addressed by the operating system in the same way as a conventional drive.

The drive assignment and the boot sequence can be set in the BIOS setup (see chapter on central processing units for M7-400, BIOS setup of the *reference manual* /1/.

#### Formatting

Memory cards can be formatted with PG/PC or M7-400. Read the relevant sections in the *M7-SYS* /2/ user manual.

#### Note

The memory capacity specified for the memory card is the actual physical memory capacity (gross). Formatting reduces the gross memory capacity to approximately 80% (net) that is then available to the operating system for storing data/programs.

#### UNDELETE:

Files which were deleted from the memory card **cannot** be restored using UNDELETE programs.

# 4.6 Expansion Socket

The FM 456-2 application function module is provided with an expansion socket, allowing you to connect up to three M7-400 expansion modules. The ISA bus is extended via the expansion socket.

#### Which Expansion Modules Can Be Connected?

One EXM 478 extension module with up to three interface submodules, one MSM 478 mass storage module with diskette and hard disk drive or one ATM 478 AT adapter module for short AT cards can be connected directly to the FM 456-2 application function module.

A total of up to 3 expansions can be connected in series to the CPU.

If three EXM 478 expansion modules are connected, up to 11 interface modules can be operated together with the slots on the relevant application function module.

#### **Assembly Rules**

The rules for the sequence of assembly and the possible combinations of expansion modules can be found in the chapter "M7-400 Expansion Modules" in *manual /1/.* 

# 4.7 Slots for Interface Submodules

#### Definition

The submodule slot is a receptacle for a submodule. The FM 456-2 application function module has a slot for the memory card and two slots for interface submodules.

Figure 4-4 shows the position of the two slots for interface submodules on the FM 456-2 application function module.

#### **Slot Numbering**

Each slot for an interface submodule has a submodule slot number assigned to it. The submodule slot number depends on the module slot and on the arrangement of the slot on the expansion module or the CPU. You can see the submodule slot numbers in Figure 4-5.

You require these submodule slot numbers for configurations that you undertake in the BIOS setup or for determining the I/O addresses of an interface module (see the chapter "Expansions for M7-400" in the *reference manual /1/*).

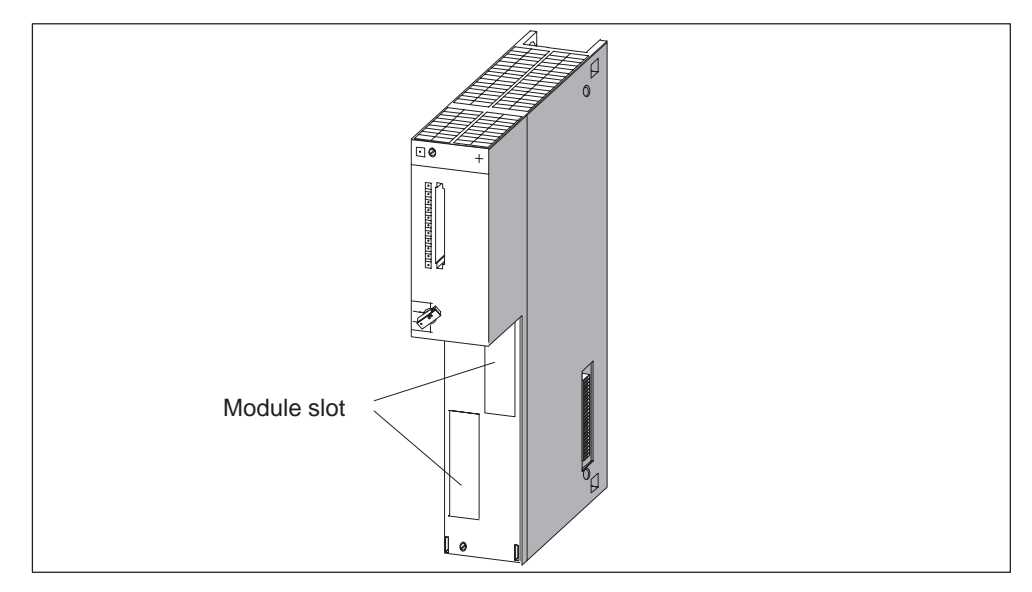

Figure 4-4 Position of the Module Slots for Interface Submodules on the FM 456-2 Application Function Module

Figure 4-5 shows the numbering of the interface submodule slots.

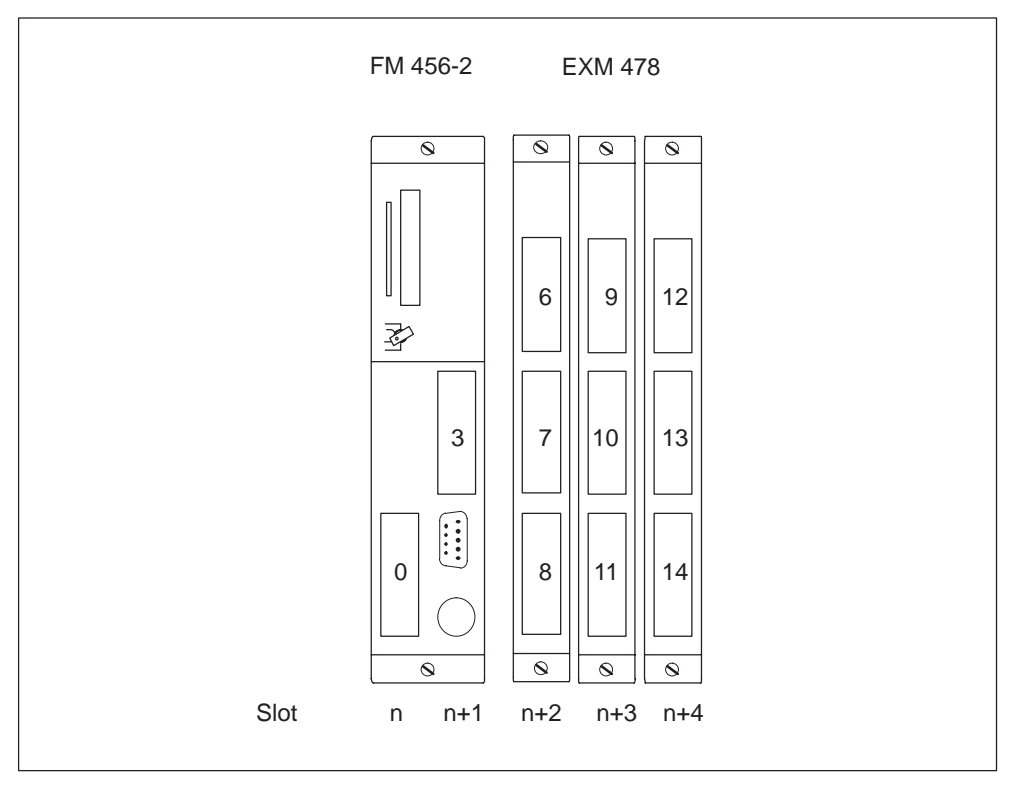

Figure 4-5 Submodule Slot Numbers on the FM 456-2 and EXM 478

#### Preferred Slot for IF 964-DP

If the IF 964-DP interface module is inserted in the preferred slot number 3 or if no IF 964-DP interface module is used, the whole main memory up to 16 Mbytes can be used.

If the IF 964-DP interface module is inserted in another slot, only up to 15 Mbytes can be used.

#### Determining the Basic Address for the Interface Submodule

The method of determining the basic addresses for the interface modules is given in the chapter "M7-400 Expansion Modules" in *manual /1/*, in the section "Addressing the EXM 478 Expansion Modules".

#### **Module Cover**

Unused slots are protected by module covers.

# 4.8 Watchdog

#### **Method of Operation**

The FM 456-2 contains a watchdog for monitoring user programs. This is called on a cyclic basis by the system software. If the cyclic operation fails (for instance, if the software "hangs"), the module is reset after the watchdog period has expired. The cause of the reset is stored and is evaluated by the diagnosis software.

# 4.9 Buffering

The S7-400 rack is buffered centrally by the back-up battery in the power supply module.

If central buffering is present, the time and date and the SRAM (256 Kbytes) is buffered on the FM 456-2 application function module.

#### Note

Note that the data content will be lost if the central buffering fails or the module is unplugged from the rack.

#### **BIOS Setup**

The BIOS setup data, excluding time and date, is stored in the BIOS flash EPROM and is therefore independent of the central buffering. The BIOS setup is retained if the central buffering fails or the FM 456-2 is removed from the rack.

# 4.10 BIOS Setup

The BIOS setup for the FM 456-2 offers the same functions as for the CPU 488-3 and the CPU 486-3. Thus the descriptions in the chapter "CPUs for the M7-400, the BIOS setup" of the *reference manual* /1/ are also valid for the FM 456-2.

This sections shows only the BIOS setup windows which differ from those of the CPUs.

#### **Cold Start**

After switch-on or cold starting the application function module, the BIOS (<u>Basic</u> Input <u>O</u>utput <u>System</u>) starts a "<u>Power On Self</u> <u>Test</u>" (POST) and outputs the results in the POST window.

| Copyright (C) 1984 - 1996 Award Software Intl.,<br>03/13/96 - Intel-82430HX-3A59I000 01 0000<br>Siemens AG FM456-2 M7-BIOS A2.11<br>                                                                                                    | Inc. |
|----------------------------------------------------------------------------------------------------|------|
| 03/13/96 - Intel-82430HX-3A59I000 01 0000<br>Siemens AG FM456-2 M7-BIOS A2.11<br>                                                                                                    |      |
| Siemens AG FM456-2 M7-BIOS A2.11<br>CPU Type Pentium 120MHz<br>Math CoProcessor Internal<br>Base Memory 640 Kb<br>Extended Memory 15360 Kb<br>BIOS Shadow RAM Enabled<br>Video Shadow RAM Enabled<br>PS2 Mouse Disabled<br>Floppy Drives 1 Found |      |
| CPU TypePentium 120MHzMath CoProcessorInternalBase Memory640 KbExtended Memory15360 KbBIOS Shadow RAMEnabledVideo Shadow RAMEnabledPS2 MouseDisabledFloppy Drives1 Found                                                                         |      |
| CPU TypePentium 120MHzMath CoProcessorInternalBase Memory640 KbExtended Memory15360 KbBIOS Shadow RAMEnabledVideo Shadow RAMEnabledPS2 MouseDisabledFloppy Drives1 Found                                                                         |      |
| Math CoProcessorInternalBase Memory640 KbExtended Memory15360 KbBIOS Shadow RAMEnabledVideo Shadow RAMEnabledPS2 MouseDisabledFloppy Drives1 Found                                                                                               |      |
| Base Memory640 KbExtended Memory15360 KbBIOS Shadow RAMEnabledVideo Shadow RAMEnabledPS2 MouseDisabledFloppy Drives1 Found                                                                                                    |      |
| Extended Memory15360 KbBIOS Shadow RAMEnabledVideo Shadow RAMEnabledPS2 MouseDisabledFloppy Drives1 Found                                                                                                    |      |
| BIOS Shadow RAMEnabledVideo Shadow RAMEnabledPS2 MouseDisabledFloppy Drives1 Found                                                                                                    |      |
| Video Shadow RAMEnabledPS2 MouseDisabledFloppy Drives1 Found                                                                                                    |      |
| PS2 Mouse Disabled<br>Floppy Drives 1 Found                                                                                                    |      |
| Floppy Drives 1 Found                                                                                                    |      |
|                                                                                                    |      |
| Hard Drives IBM-DBOA-2540                                                                                                    |      |
| Serial Ports 2 Found                                                                                                    |      |
| Parallel Ports 1 Found                                                                                                    |      |
| Testing Base Memory 640 Kb                                                                                                    |      |
| Testing Extended Memory 15360 Kb                                                                                                    |      |

#### Warm Start

The following window appears after a warm start of the FM 456-2 with MS-DOS. This indicates an accelerated system power up.

PowerBIOS Version 1.00 Copyright (C) 1984 - 1996 Award Software Intl., Inc. 03/13/96 - Intel-82430HX-3A59I000 01 0000 Siemens AG FM456-2 M7-BIOS A2.11 Press CTRL-ALT-ESC to enter setup

# 4.11 Address and Interrupt Assignments

This section contains detailed information in tabular form about I/O address area mapping, memory and interrupt assignments in the FM 456-2 application function module.

#### **Memory Assignment**

The main memory is assigned as follows in the FM 456-2:

| Address                      | Content                            |
|------------------------------|------------------------------------|
| 1 MB to 15 MB *) or to 16 MB | User memory area                   |
| E 8000H to F FFFFH           | BIOS                               |
| E 0000H to E 7FFFH           | Free (32 K)                        |
| D 4000H to D FFFFH           | Free (48 K)                        |
| D 0000H to D 3FFFH           | Reserved for CP 1401 (16 K)        |
| C F000H to C FFFFH           | Free (16 K)                        |
| C C000H to C EFFFH           | Memory card, otherwise free (12 K) |
| C 8000H to C BFFFH           | Reserved (32 K)                    |
| C 0000H to C 7FFFH           | Shadow VGA BIOS (32 K)             |
| A 0000H to B FFFFH           | VGA (128 K)                        |
| 0 0000H to 9 FFFFH           | 640 K system area                  |

Table 4-5 Main Memory Assignment

\*) If the interface submodule IF 964-DP is not plugged in the preferred slot (see page 4-10)

#### **Keeping Memory Areas Free**

The memory areas that are not always marked as "free" should be kept free when using a memory manager.

#### **SRAM Area**

The size of the SRAM with battery backup is 256 Kbytes (net for data blocks 244 Kbytes). If the battery is removed and inserted again when there is no power connected, the SRAM content will be lost. This is indicated by the BAF LED.

#### **Memory Areas for AT Cards**

AT cards which are inserted in the expansion module ATM 478 can occupy the following memory areas:

| Area                             | M7 RMOS32 | M7 RMOS32 with MS-DOS |                    |
|----------------------------------|-----------|-----------------------|--------------------|
|                                  |           | Without EMS           | With EMS           |
| D 0000H to E 7FFFH               | 96 K      | 96 K                  | 32 K <sup>2)</sup> |
| C 8000H to C BFFFH               | 16 K      | 16 K                  | 16 K               |
| C C000H to C EFFFH <sup>1)</sup> | 12 K      | 12 K                  | 12 K               |
| C F000H to C FFFFH               | 4 K       | 4 K                   | 4 K                |

1) The area is only available if no memory card is present.

2) If the driver software under MS-DOS requires expanded memory (EMS), the memory manager EMM386 occupies 64 K in the area D0000H to E7FFFH because it must be operated in EMS mode.

#### I/O Address Area

Addressing of the ISA-compatible input/output components is carried out in the I/O area at addresses from  $0100_H$  to  $03FF_H$ . The addresses determined by the ISA architecture are used. Unlike the original AT, the I/O addresses are fully decoded in the FM 456-2 module, so that addresses above  $03FF_H$  can be used for addressing M7-400-specific hardware.

#### Address Area for AT Modules

The following address area is available for addressing AT modules in the ATM 478 AT adapter module:

- 0200<sub>H</sub> to 03FF<sub>H</sub>
- except the area from  $03E0_H$  to  $03E3_H$  and
- except the area occupied by the installed interface submodules (see the chapter "Interface Submodules" in *reference manual /1/*).

# Interrupt Assignment

| Interrupt | Function                                       |
|-----------|------------------------------------------------|
| NMI       | Group signal for fault signals                 |
| IRQ0      | System timer                                   |
| IRQ1      | Reserved for keyboard                          |
| IRQ2      | Cascading of the 2nd interrupt controller      |
| IRQ3      | Reserved for COM2, otherwise free              |
| IRQ4      | Reserved for COM1, otherwise free              |
| IRQ5      | Reserved for LPT2, otherwise free              |
| IRQ6      | Reserved for floppy disk drive, otherwise free |
| IRQ7      | Reserved for LPT1, otherwise free              |
| IRQ8      | Real time clock                                |
| IRQ9      | Software interrupt, diverted to IRQ2           |
| IRQ10     | Reserved for IF 964-DP or free                 |
| IRQ11     | Reserved for CP1401 or free                    |
| IRQ12     | PS2 mouse, otherwise free                      |
| IRQ13     | Numeric coprocessor                            |
| IRQ14     | Hard disk                                      |
| IRQ15     | S7 system interrupt                            |

#### Table 4-6Interrupt Assignment

# 4.12 Technical Data

#### Features and Technical Data of the FM 456-2

The following table shows the features and technical details of the FM 456-2 application function modules.

#### Note

The "General technical data" of the S7/M7-400 logic controllers applies (see *reference manual /1/*), unless otherwise specified in this section.

| 6ES7 456-2AA00-0AB0<br>ES7 456-2AA00-0AB1 (with MS-DOS) |                 | Technical Data                                                 |                      |
|---------------------------------------------------------|-----------------|----------------------------------------------------------------|----------------------|
|                                                         |                 | Supply voltage                                                 | 5 V DC               |
| Features                                                |                 | Currentconsumption                                             |                      |
| Processor                                               | Pentium 120 MHz | (without interface<br>submodules)                              |                      |
| Mainmomony                                              | 16 Mbytos       | • typ.                                                         | 2.2 A                |
| wairmenory                                              | TOWDYTES        | max.permissible                                                | 2.7 A                |
| Puffored momenty (SPAM)                                 | 256 Khyton      | Power loss                                                     |                      |
| Builered memory (SRAW)                                  | 200 KDytes      | • without interface                                            | max. 13.5 W          |
| Second-Level Cache                                      | 256 Kbytes      | <ul><li>submodules</li><li>with interface submodules</li></ul> | max. 16.5 W          |
| Slots for interface modules                             | 2               | Forcedventilation necessary                                    | no                   |
|                                                         |                 | Dimensions WxHxD (mm)                                          | 50 x 290 x 219       |
| Option for connection of                                | max. 3          |                                                                | (2" x 11.5" x 8.62") |
| expansion modules                                       |                 | Weight                                                         | 1.3 kg (2.87 lb.)    |

# 5

# **Ordering Information**

# In this Chapter

| Table | Subject                             | Page |
|-------|-------------------------------------|------|
| 5-1   | M7-400 Application Function Modules | 5-1  |
| 5-2   | M7-400 Expansion Modules            | 5-2  |
| 5-3   | M7-400 Interface Submodules         | 5-2  |
| 5-4   | Memory Card                         | 5-3  |
| 5-5   | Connecting Cables                   | 5-3  |
| 5-6   | Spare Parts and Accessories         | 5-3  |
| 5-7   | Documentation                       | 5-4  |

# 5.1 M7-400 Application Function Modules

| Table 5-1 | Order Numbers for M7-400 Application Function Modules |
|-----------|-------------------------------------------------------|

| Product  | Description                                                     | Order Number        |
|----------|-----------------------------------------------------------------|---------------------|
| FM 456-2 | Application function module                                     | 6ES7 456-2AA00-0AB0 |
|          | (Pentium, 120 MHz, with 16 Mbytes main memory, 256 Kbytes SRAM) |                     |

# 5.2 M7-400 Expansion Modules

Table 5-2 lists all the expansion modules that can be used with the M7-400 application function modules.

| Product | Description                                                                                                   | Order Number        |
|---------|----------------------------------------------------------------------------------------------------|---------------------|
| ATM 478 | AT adapter module (to accept a short AT module)                                                               | 6ES7 478-2CA00-0AC0 |
| EXM 478 | Expansion module (to accept 3 interface submodules)                                                           | 6ES7 478-2AC00-0AC0 |
| MSM 478 | Mass storage module (3.5" diskette drive<br>and $\geq$ 520 Mbytes hard disk and 1 LPT1<br>parallel interface) | 6ES7 478-2BA00-0AC0 |

# 5.3 M7-400 Interface Submodules

Table 5-3 lists all the interface submodules that can be used with M7-400 application function modules.

| Product    | Description                                                                                          | Order Number        |
|------------|----------------------------------------------------------------------------------------------------|---------------------|
| IF 961-AIO | Analog I/O interface submodule for<br>analog inputs and outputs                                      | 6ES7 961-2AA00-0AC0 |
| IF 961-CT1 | Counter 1 interface submodule (connection for incremental encoder)                                   | 6ES7 961-3AA00-0AC0 |
| IF 961-DIO | Digital I/O interface submodule for digital inputs and outputs                                       | 6ES7 961-1AA00-0AC0 |
| IF 962-COM | COM interface submodule for connecting<br>up to two serial devices<br>(for example, mouse, terminal) | 6ES7 962-3AA00-0AC0 |
| IF 962-LPT | Interface submodule with parallel interface (for example, printer)                                   | 6ES7 962-4AA00-0AC0 |
| IF 962-VGA | Interface submodule with standard VGA and keyboard interface                                         | 6ES7 962-1BA01-0AC0 |
| IF 964-DP  | Interface submodule for connecting distributed I/Os (via Profibus)                                   | 6ES7 964-2AA00-0AB0 |
| CP 1401    | Communications processor<br>Ethernet (H1) with TCP/IP protocol                                       | 6GK1 140-1NA00      |

 Table 5-3
 Order Numbers for M7-400 Interface Submodules
## 5.4 Memory Card

Table 5-4 lists all the memory cards that can be used with M7-400 application function modules.

Table 5-4 Order Numbers for Memory Card

| Description                              | Order Number        |
|------------------------------------------|---------------------|
| Memory Card, flash-EPROM, 5 V, 4 Mbytes  | 6ES7 952-1KM00-0AA0 |
| Memory Card, flash-EPROM, 5 V, 8 Mbytes  | 6ES7 952-1KP00-0AA0 |
| Memory Card, flash-EPROM, 5 V, 16 Mbytes | 6ES7 952-1KS00-0AA0 |

#### 5.5 Connecting Cables

Table 5-5 lists the connecting cables.

Table 5-5Order Numbers for Connecting Cables

| Description                                      | Order Number        |
|--------------------------------------------------|---------------------|
| V.24 cables (RS232, "Null-Modem"), 10 m (33 ft.) | 9AB4 173-2BN10-0CA0 |
| 9-pin Sub-D female connectors at both ends       |                     |
| Printer connecting cable for                     |                     |
| • Serial interface (COM, 10 m (33 ft.))          | 9AB4 173-2BN10-0CA0 |
| Parallel interface (Centronics)                  | 9API 901-0AL00      |

#### 5.6 Spare Parts and Accessories

Table 5-6 lists spare parts and accessories.

| Table 5-6 | Order Numbers for Spare Parts and Accessories |
|-----------|-----------------------------------------------|
|-----------|-----------------------------------------------|

| Description                  | Order Number        |
|------------------------------|---------------------|
| Key for FM 456 (mode switch) | 6ES7 911-0AA00-0AA0 |
| 12 module covers             | 6ES7 398-0BA00-0AA0 |
| 6 connecting clips           | 6ES7 498-6BA00-0AA0 |

#### 5.7 Documentation

Table 5-7 lists all the documentation that can be ordered in addition to this manual.

Table 5-7Order Numbers for Documentation

| Description                                | Langugage | Order Number       |  |  |  |  |  |  |  |  |
|--------------------------------------------|-----------|--------------------|--|--|--|--|--|--|--|--|
| FM 456 Application Function Module         | English   | 6ES7456-2AA00-8BA0 |  |  |  |  |  |  |  |  |
| Installation, Hardware, and Startup        | French    | 6ES7456-2AA00-8CA0 |  |  |  |  |  |  |  |  |
| Manual                                     |           |                    |  |  |  |  |  |  |  |  |
| S7-400, M7-400 Programmable Controllers    | German    | 6ES7498-8AA02-8AA0 |  |  |  |  |  |  |  |  |
| Installation and Hardware                  | English   | 6ES7498-8AA02-8BA0 |  |  |  |  |  |  |  |  |
| Manual                                     | French    | 6ES7498-8AA02-8CA0 |  |  |  |  |  |  |  |  |
| S7-400, M7-400 Programmable Controllers    |           |                    |  |  |  |  |  |  |  |  |
| Module Specifications                      |           |                    |  |  |  |  |  |  |  |  |
| Reference Manual                           |           |                    |  |  |  |  |  |  |  |  |
| System Software for M7-300/400             | German    | 6ES7802-0FA14-8AA0 |  |  |  |  |  |  |  |  |
| Program Design                             | English   | 6ES7802-0FA14-8BA0 |  |  |  |  |  |  |  |  |
| Programming Manual                         |           |                    |  |  |  |  |  |  |  |  |
| System Software for M7-300/400             |           |                    |  |  |  |  |  |  |  |  |
| System and Standard Functions              |           |                    |  |  |  |  |  |  |  |  |
| Reference Manual                           |           |                    |  |  |  |  |  |  |  |  |
| System Software for M7-300/400             |           |                    |  |  |  |  |  |  |  |  |
| Installation and Operation                 |           |                    |  |  |  |  |  |  |  |  |
| User Manual                                |           |                    |  |  |  |  |  |  |  |  |
| ProC/C++ for M7-300/400                    | German    | 6ES7812-0CA01-8AA0 |  |  |  |  |  |  |  |  |
| Writing C Programs                         | English   | 6ES7812-0CA01-8BA0 |  |  |  |  |  |  |  |  |
| User Manual                                |           |                    |  |  |  |  |  |  |  |  |
| ProC/C++ for M7-300/400                    |           |                    |  |  |  |  |  |  |  |  |
| Debugging C Programs                       |           |                    |  |  |  |  |  |  |  |  |
| User Manual                                |           |                    |  |  |  |  |  |  |  |  |
| CFC for S7 and M7                          | German    | 6ES7813-0CA02-8AA0 |  |  |  |  |  |  |  |  |
| Graphical Interconnection of Technological | English   | 6ES7813-0CA02-8BA0 |  |  |  |  |  |  |  |  |
| Functions                                  | French    | 6ES7813-0CA02-8CA0 |  |  |  |  |  |  |  |  |
| Manual                                     |           |                    |  |  |  |  |  |  |  |  |

# A

# Bibliography

For programming and startup of the M7-400 application function modules you will need the following manuals in addition:

| No. | Manual                                                                                                    | Content                                                                                    | Order Number                                |  |  |  |  |  |  |
|-----|----------------------------------------------------------------------------------------------------|--------------------------------------------------------------------------------------------|---------------------------------------------|--|--|--|--|--|--|
| /1/ | S7-400, M7-400 Programmable<br>Controllers<br>Installation and Hardware Manual<br>Module Specifications, Reference<br>Manual | Configuration, installation<br>and preparation for<br>startup                              | 6ES7498-8AA02-8AA0                          |  |  |  |  |  |  |
| /2/ | M7-SYS, System Software for M7-300/400<br>Program Design<br>System and Standard Functions<br>Installation and Operation      | Writing C Programs for<br>M7 CPU/FM modules<br>with the M7-SYS RT.<br>programming package. | 6ES7802-0FA14-8AA0                          |  |  |  |  |  |  |
| /3/ | STEP 7<br>Programming with STEP 7<br>Configuring Hardware with STEP 7                                                        | Operating STEP 7,<br>Configuring hardware<br>with STEP 7                                   | included in STEP 7<br>documentation package |  |  |  |  |  |  |

# Rules for Handling Electrostatically Sensitive Devices (ESD)

B

#### Introduction

This appendix explains

- What lies behind the term "electrostatically sensitive devices"
- What precautions must be observed when handling electrostatically sensitive modules.

#### Contents

You will find the following information about electrostatically sensitive modules in this appendix:

| Section | Subject                                            | Page |
|---------|----------------------------------------------------|------|
| B.1     | What Does ESD Mean?                                | B-2  |
| B.2     | Electrostatic Charging of Persons                  | B-3  |
| B.3     | Basic Precautions Against Electrostatic Discharges | B-4  |

#### B.1 What Does ESD Mean?

#### Definition

All electronic modules are equipped with highly integrated devices or components. Because of their technology, these components are very sensitive to overvoltages and therefore to static electrical discharges.

The abbreviation **ESD** is used internationally for these **E**lectrostatically **S**ensitive **D**evices. In Germany these are referred to as EGB (Elektrostatisch Gefährdeten Baugruppen).

Electrostatically sensitive devices are identified with the symbol shown below:

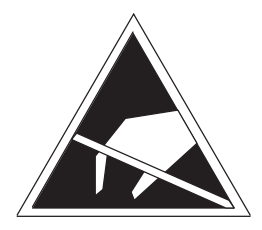

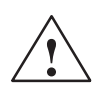

#### Caution

Electrostatically sensitive devices can be destroyed by voltages well below those that you can normally detect. These voltages occur when you touch a component or the connections of a module without having first ensured that you are electrostatically discharged. The damage that can be caused to a module by overvoltage cannot usually be recognized immediately, but only becomes apparent after a lengthy period of operation.

#### B.2 Electrostatic Charging of Persons

#### Charging

Any person whose electrical potential is not equalized to that in their environment can become electrostatically charged.

Figure B-1 shows the maximum electrostatic voltage with which a person can become charged when coming into contact with the materials shown. These values correspond to the figures in IEC 801-2.

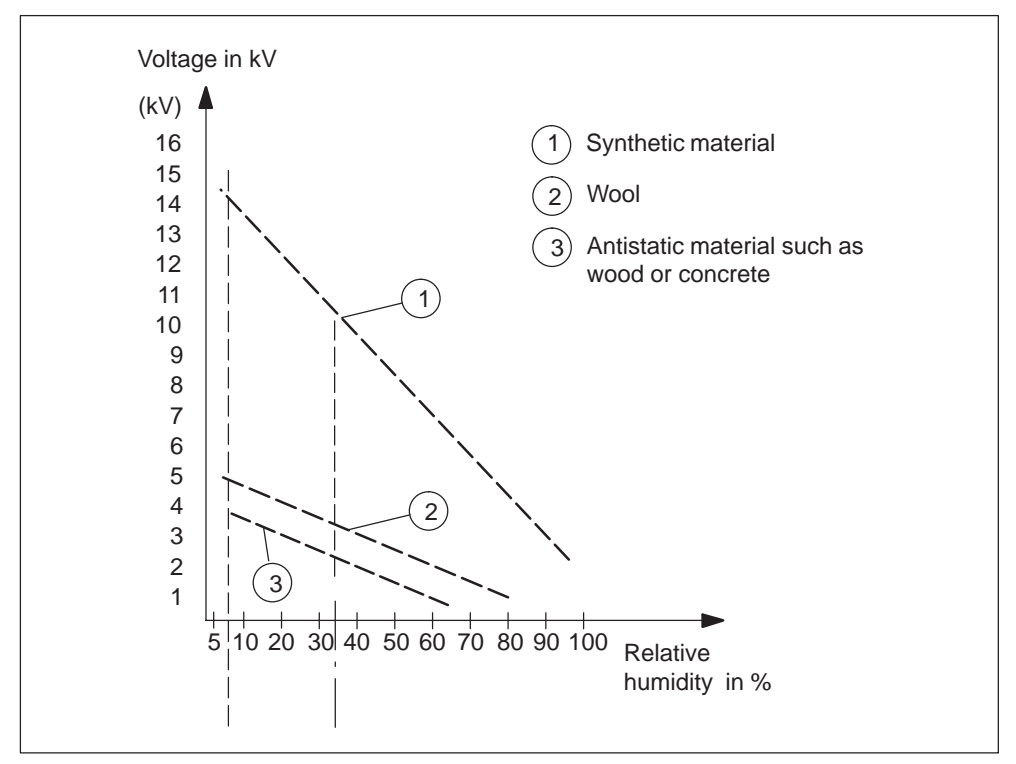

Figure B-1 Electrostatic Voltages with which a Person May Become Charged

#### B.3 Basic Precautions Against Electrostatic Discharge

#### **Ensure a Good Ground**

When handling electrostatically sensitive modules, ensure that persons, workplace and packaging are effectively earthed. This will avoid static charging.

#### **Avoid Touching Components Directly**

Only touch electrostatically sensitive components if this is unavoidable (for example during maintenance work). Hold the module so that you do not touch either the module pins or the printed circuit tracks. In this way, the electrical discharge energy will not be able to reach sensitive components and cause damage.

If you have to take measurements on a module, first discharge any static about your body before carrying out the work. This can be done by touching a grounded metallic object. Use only grounded measuring instruments.

# Index

#### A

Address and interrupt assignments, FM 456-2, 4-13 AT card, installing, 2-6 ATM 478, installing the AT card, 2-6

# В

BIOS, M7-400, warm start, 4-12 Buffering, FM 456-2, 4-11

# С

Cable lengths, 2-23 Checklist, M7-400, preparing for operation, 2-20 Commissioning checklist, 2-2 first switch-on, 2-26 Configuration, example, 1-3 Connecting operator panels and peripherals, 2-21 PC, 2-23 printer, 2-22 programming unit, 2-23 Connecting a mouse, M7-400, 2-23 Connecting, M7-400, module assembly, 2-19 Connection, keyboard, 2-21

#### Ε

Expansion connector, removing the cover, 2-9 Expansion modules covers for unused card slots, 2-5 interconnecting, 2-12 Expansion socket, removing the cover, 2-9

## F

Fault indicators, FM 456-2, 4-6 First switch-on, 2-26 FM 456-2 address and interrupt assignments, 4-13 BIOS setup, 4-12 buffering, 4-11 expansion socket, 4-8 fault indicators, 4-6 interface modules, 4-9 interrupt assignment, 4-15 introduction, 4-2 LED indicators, 4-6 memory card, 4-7 mode selector, 4-4 MRES, 4-5 overview, 1-2 performance features, 4-2 reset, 4-5 setup, 4-12 status and fault indicators, 4-6 technical data, 4-16 time monitoring, 4-11 watchdog, 4-11 Formatting, memory card, 4-8

#### I

IF submodule, installing, 2-4 Installing, in module rack, 2-14 Interface modules, FM 456-2, 4-9 Interface submodule, installing, 2-4 Internet, vii Introduction, FM 456-2, 4-2

# Κ

Keyboard, 2-21

# L

LED indicators, FM 456-2, 4-6

# Μ

M7-400, memory assignment, 4-13 M7-400, components, 1-4 Memory assignment, M7-400, 4-13 Memory card FM 456-2, 4-7 inserting/removing, 2-18 Module assembly, M7-400, connecting, 2-19 Module replacement application function module, 3-4 AT module, 3-9 expansion module, 3-4 interface submodule, 3-2 Modules clipping together, 2-13 interconnecting, 2-12

# Ρ

Performance features, FM 456-2, 4-2 Plug, removing the cover, 2-9 Preparing for operation, M7-400, 2-20 checklist, 2-20 Printer, 2-22 PROFIBUS-DP , 2-20

# S

Setup, 4-12 Socket, removing the cover, 2-9 Startup, Sections, 2-1 Startup, M7-400, steps, 2-21 Status and fault indicators, FM 456-2, 4-6 System software, 1-5

# Т

Technical data, FM 456-2, 4-16

## W

Warm start, M7-400, 4-12

Siemens AG A&D AS E 81

Oestliche Rheinbrueckenstr. 50 D-76181 Karlsruhe Federal Republic of Germany

#### From:

| Your | Name:          |
|------|----------------|
| Your | Title:         |
| Comp | any Name:      |
|      | Street:        |
|      | City, Zip Code |
|      | Country:       |
|      | Phone:         |

Please check any industry that applies to you:

- □ Automotive
- **C**hemical
- Electrical Machinery
- 🗖 Food

X

- □ Instrument and Control
- □ Nonelectrical Machinery
- Petrochemical

- □ Pharmaceutical
- **D** Plastic
- Pulp and Paper
- □ Textiles
- $\Box$  Transportation
- □ Other \_ \_ \_ \_ \_ \_ \_ \_ \_ \_ \_

#### Remarks Form

Your comments and recommendations will help us to improve the quality and usefulness of our publications. Please take the first available opportunity to fill out this questionnaire and return it to Siemens.

Please give each of the following questions your own personal mark within the range from 1 (very good) to 5 (poor).

- 1. Do the contents meet your requirements?
- 2. Is the information you need easy to find?
- 3. Is the text easy to understand?
- 4. Does the level of technical detail meet your requirements?
- 5. Please rate the quality of the graphics/tables:

#### Additional comments:

| _ | _ | _ | _ | _ | _ | _ | _ | _ | _ | _ | _ | _ | _ | _ | _ | _ | _ | _ | _ | _ | _ | _ | _ | _ | _ | _ | _ | _ | _ | _ | _ | _ | _ | _ |
|---|---|---|---|---|---|---|---|---|---|---|---|---|---|---|---|---|---|---|---|---|---|---|---|---|---|---|---|---|---|---|---|---|---|---|
| - | _ | — | — | — | — | _ | _ | _ | — | — | _ | _ | — | — | _ | _ | _ | — | _ | _ | _ | — | _ | — | - | - | — | — | — | — | _ | _ | - | _ |
| - | — | - | - | - | - | — | - | - | — | — | — | - | — | — | - | - | — | - | — | — | - | — | - | - | - | _ | - | — | — | - | - | — | _ | - |
| - | _ | — | — | — | — | _ | _ | _ | — | — | _ | _ | — | — | _ | _ | _ | — | _ | _ | _ | — | _ | — | - | - | — | — | — | — | _ | _ | - | _ |
| - | _ | — | — | — | — | _ | _ | _ | — | — | _ | _ | — | — | _ | _ | _ | — | _ | _ | _ | — | _ | — | - | - | — | — | — | — | _ | _ | - | _ |
| - | _ | — | — | — | — | _ | _ | _ | — | — | _ | _ | — | — | _ | _ | _ | — | _ | _ | _ | — | _ | — | - | - | — | — | — | — | _ | _ | - | _ |
| - | - | - | - | - | - | - | - | - | - | - | - | - | - | - | - | - | - | - | - | - | - | - | - | - | - | - | - | - | - | — | - | - | - | - |
| - | — | — | — | — | — | — | — | — | _ | _ | — | — | _ | _ | — | — | — | — | — | — | — | _ | — | — | - | _ | — | — | — | _ | - | — | _ | — |
| - | _ | — | — | — | — | _ | _ | _ | — | — | _ | _ | — | — | _ | _ | _ | — | _ | _ | _ | — | _ | — | - | - | — | — | — | — | _ | _ | - | _ |
| - | - | - | - | - | - | - | - | - | - | - | - | - | - | - | - | - | - | - | - | - | - | - | - | - | - | _ | - | - | - | — | - | - | _ | - |
| - | — | — | — | — | — | — | — | — | _ | _ | — | — | _ | _ | — | — | — | — | — | — | — | _ | — | — | - | _ | — | — | — | - | - | — | _ | — |
| — | — | _ | _ | _ | _ | — | — | — | — | — | — | — | — | — | — | — | — | _ | — | — | — | — | — | _ | _ | _ | _ | _ | _ | — | — | — | _ | — |